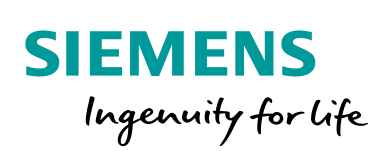

Industry Online Support

4

NEWS

Konsistente Datensynchronisation mit S7-Kommunikation zwischen mehreren Substationen und einer Kopfstation

S7-1500 / S7-300 / S7-1200 / STEP 7 (TIA Portal)

https://support.industry.siemens.com/cs/ww/de/view/40556214

Siemens Industry Online Support

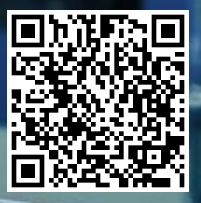

## **Rechtliche Hinweise**

#### Nutzung der Anwendungsbeispiele

In den Anwendungsbeispielen wird die Lösung von Automatisierungsaufgaben im Zusammenspiel mehrerer Komponenten in Form von Text, Grafiken und/oder Software-Bausteinen beispielhaft dargestellt. Die Anwendungsbeispiele sind ein kostenloser Service der Siemens AG und/oder einer Tochtergesellschaft der Siemens AG ("Siemens"). Sie sind unverbindlich und erheben keinen Anspruch auf Vollständigkeit und Funktionsfähigkeit hinsichtlich Konfiguration und Ausstattung. Die Anwendungsbeispiele stellen keine kundenspezifischen Lösungen dar, sondern bieten lediglich Hilfestellung bei typischen Aufgabenstellungen. Sie sind selbst für den sachgemäßen und sicheren Betrieb der Produkte innerhalb der geltenden Vorschriften verantwortlich und müssen dazu die Funktion des jeweiligen Anwendungsbeispiels überprüfen und auf Ihre Anlage individuell anpassen.

Sie erhalten von Siemens das nicht ausschließliche, nicht unterlizenzierbare und nicht übertragbare Recht, die Anwendungsbeispiele durch fachlich geschultes Personal zu nutzen. Jede Änderung an den Anwendungsbeispielen erfolgt auf Ihre Verantwortung. Die Weitergabe an Dritte oder Vervielfältigung der Anwendungsbeispiele oder von Auszügen daraus ist nur in Kombination mit Ihren eigenen Produkten gestattet. Die Anwendungsbeispiele unterliegen nicht zwingend den üblichen Tests und Qualitätsprüfungen eines kostenpflichtigen Produkts, können Funktions- und Leistungsmängel enthalten und mit Fehlern behaftet sein. Sie sind verpflichtet, die Nutzung so zu gestalten, dass eventuelle Fehlfunktionen nicht zu Sachschäden oder der Verletzung von Personen führen.

#### Haftungsausschluss

Siemens schließt seine Haftung, gleich aus welchem Rechtsgrund, insbesondere für die Verwendbarkeit, Verfügbarkeit, Vollständigkeit und Mangelfreiheit der Anwendungsbeispiele, sowie dazugehöriger Hinweise, Projektierungs- und Leistungsdaten und dadurch verursachte Schäden aus. Dies gilt nicht, soweit Siemens zwingend haftet, z.B. nach dem Produkthaftungsgesetz, in Fällen des Vorsatzes, der groben Fahrlässigkeit, wegen der schuldhaften Verletzung des Lebens, des Körpers oder der Gesundheit, bei Nichteinhaltung einer übernommenen Garantie, wegen des arglistigen Verschweigens eines Mangels oder wegen der schuldhaften Verletzung wesentlicher Vertragspflichten. Der Schadensersatzanspruch für die Verletzung wesentlicher Vertragspflichten ist jedoch auf den vertragstypischen, vorhersehbaren Schaden begrenzt, soweit nicht Vorsatz oder grobe Fahrlässigkeit vorliegen oder wegen der Verletzung des Lebens, des Körpers oder der Gesundheit gehaftet wird. Eine Änderung der Beweislast zu Ihrem Nachteil ist mit den vorstehenden Regelungen nicht verbunden. Von in diesem Zusammenhang bestehenden oder entstehenden Ansprüchen Dritter stellen Sie Siemens frei, soweit Siemens nicht gesetzlich zwingend haftet.

Durch Nutzung der Anwendungsbeispiele erkennen Sie an, dass Siemens über die beschriebene Haftungsregelung hinaus nicht für etwaige Schäden haftbar gemacht werden kann.

#### Weitere Hinweise

Siemens behält sich das Recht vor, Änderungen an den Anwendungsbeispielen jederzeit ohne Ankündigung durchzuführen. Bei Abweichungen zwischen den Vorschlägen in den Anwendungsbeispielen und anderen Siemens Publikationen, wie z. B. Katalogen, hat der Inhalt der anderen Dokumentation Vorrang.

Ergänzend gelten die Siemens Nutzungsbedingungen (https://support.industry.siemens.com).

#### Securityhinweise

Siemens bietet Produkte und Lösungen mit Industrial Security-Funktionen an, die den sicheren Betrieb von Anlagen, Systemen, Maschinen und Netzwerken unterstützen.

Um Anlagen, Systeme, Maschinen und Netzwerke gegen Cyber-Bedrohungen zu sichern, ist es erforderlich, ein ganzheitliches Industrial Security-Konzept zu implementieren (und kontinuierlich aufrechtzuerhalten), das dem aktuellen Stand der Technik entspricht. Die Produkte und Lösungen von Siemens formen nur einen Bestandteil eines solchen Konzepts.

Der Kunde ist dafür verantwortlich, unbefugten Zugriff auf seine Anlagen, Systeme, Maschinen und Netzwerke zu verhindern. Systeme, Maschinen und Komponenten sollten nur mit dem Unternehmensnetzwerk oder dem Internet verbunden werden, wenn und soweit dies notwendig ist und entsprechende Schutzmaßnahmen (z.B. Nutzung von Firewalls und Netzwerk-segmentierung) ergriffen wurden.

Zusätzlich sollten die Empfehlungen von Siemens zu entsprechenden Schutzmaßnahmen beachtet werden. Weiterführende Informationen über Industrial Security finden Sie unter: <u>https://www.siemens.com/industrialsecurity</u>.

Die Produkte und Lösungen von Siemens werden ständig weiterentwickelt, um sie noch sicherer zu machen. Siemens empfiehlt ausdrücklich, Aktualisierungen durchzuführen, sobald die entsprechenden Updates zur Verfügung stehen und immer nur die aktuellen Produktversionen zu verwenden. Die Verwendung veralteter oder nicht mehr unterstützter Versionen kann das Risiko von Cyber-Bedrohungen erhöhen.

Um stets über Produkt-Updates informiert zu sein, abonnieren Sie den Siemens Industrial Security RSS Feed unter: <u>https://www.siemens.com/industrialsecurity</u>.

# Inhaltsverzeichnis

| Rechtliche Hinweise2 |                                                                                |                                                                                                    |                                                    |  |
|----------------------|--------------------------------------------------------------------------------|----------------------------------------------------------------------------------------------------|----------------------------------------------------|--|
| 1                    | Aufgabe                                                                        |                                                                                                    |                                                    |  |
| 2                    | Lösung                                                                         |                                                                                                    |                                                    |  |
|                      | 2.1<br>2.2<br>2.3<br>2.3.1<br>2.3.2<br>2.4                                     | Übersicht<br>Verwendete Hard- und Software-Komponenten<br>Leistungseckdaten<br>Synchronisationsgeschwindigkeit<br>Anzahl der Substationen<br>Alternative                                                                                                    | 6<br>9<br>9<br>11<br>11                            |  |
| 3                    | Funktio                                                                        | nsmechanismen der Applikation                                                                                                    | 12                                                 |  |
|                      | 3.1<br>3.2<br>3.2.1<br>3.2.2<br>3.2.3<br>3.3<br>3.3.1<br>3.3.2<br>3.3.3<br>3.4 | Übersicht<br>Beschreibung des Programms der Kopfstation<br>Programmübersicht<br>FB Sync_Client2Serv (FB111): schreibende Synchronisation<br>FB Sync_Serv2Client (FB222): lesende Synchronisation<br>Beschreibung des Programms einer Substation<br>Programmübersicht<br>FB Sync_Server (FB111)<br>Datenkonsistenz im Server<br>Die PLC-Datentypen | 12<br>15<br>15<br>20<br>23<br>23<br>24<br>27<br>27 |  |
| 4                    | Inbetrie                                                                       | bnahme der Applikation                                                                                                    | 31                                                 |  |
|                      | 4.1<br>4.2<br>4.3                                                              | Aufbau der Hardware<br>Konfiguration der Hardware<br>Öffnen und Laden des STEP 7-Projekts                                                                                                    | 31<br>32<br>34                                     |  |
| 5                    | Bedienung der Applikation                                                      |                                                                                                    | 35                                                 |  |
|                      | 5.1<br>5.2<br>5.3<br>5.4                                                       | Beobachtung der Applikation<br>Szenario A: schreibende Datensynchronisation<br>Szenario B: lesende Synchronisation<br>Szenario C: Fehlermeldung bei gezogenem Kabel                                                                                                    | 35<br>36<br>37<br>39                               |  |
| 6                    | Änderungen am Projekt                                                          |                                                                                                    | 40                                                 |  |
|                      | 6.1<br>6.2<br>6.3<br>6.4                                                       | Ändern der zu synchronisierenden Datenbereiche<br>Hinzufügen eines weiteren Servers<br>Sicherstellen der Datenkonsistenz im Server<br>Erweitern der Funktion des Koordinations-Bytes                                                                                                    | 40<br>44<br>46<br>47                               |  |
| 7                    | Anhang                                                                         |                                                                                                    | 49                                                 |  |
|                      | 7.1<br>7.2<br>7.3                                                              | Service und Support<br>Links und Literatur<br>Änderungsdokumentation                                                                                                    | 49<br>50<br>50                                     |  |

# 1 Aufgabe

#### Einleitung

Für die zentrale Haltung von Daten in einem Automatisierungssystem mit mehreren Substationen ist es oft eine Standardaufgabe die Datenbereiche zwischen einer zentralen Kopfstation und vielen dezentralen Substationen zyklisch zu synchronisieren. Eine Anwendung einer Kopfstation als Datenkonzentrator ist zum Beispiel das Beschränken von Zugriffen von Seiten eines SCADA-Systems auf nur eine PLC-Station.

Folgendes Bild gibt einen Überblick über die Automatisierungsaufgabe. Abbildung 1-1

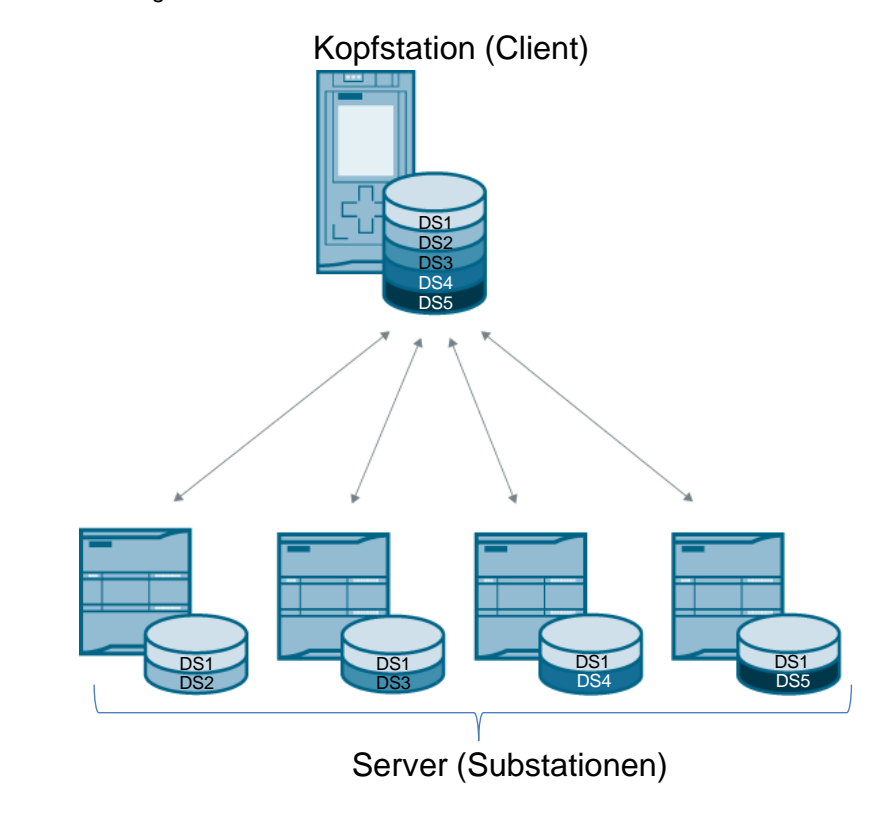

#### Beschreibung der Automatisierungsaufgabe

Zur konsistenten Synchronisation zwischen einem zentralen Client (Kopfstation) und mehreren Servern (Substationen) werden Bausteine bereitgestellt, die mit Hilfe der S7-Kommunikation folgende Aufgaben übernehmen:

- Versorgung der Server (Substationen) mit vom Anwender definierbaren Datensätzen (schreibende Synchronisation).
- Aktualisieren von definierten Datensätzen aus den Servern (Substationen) mit dem Client (Kopfstation) (lesende Synchronisation).
- Verwenden der schreibenden Synchronisation zur Synchronisierung der Systemzeit der Substationen mit der Systemzeit der Kopfstation.

#### Anforderungen an die Automatisierungsaufgabe

Folgende Anforderungen werden an die Applikation gestellt:

- Die Synchronisation muss konsistent erfolgen.
- Die schreibende Synchronisation erfolgt Event getriggert aus dem Anwenderprogramm.
- Die lesende Synchronisation aus den Servern (Substationen) zum Client (Kopfstation) erfolgt zyklisch.
- Die Kommunikation erfolgt über Ethernet mit Hilfe der S7-Kommunikation.
- Die Änderung der Mengengerüste des Programms (Anzahl der Server, Größe und Lage der Sende- bzw. Empfangsdatenmengen) soll einfach möglich sein.
- Als Clients (Kopfstationen) sollen S7-CPUs der S7-300/400 und S7-1500 Familie einsetzbar sein.
- In der Applikation werden als Server (Substationen) S7-1200 CPUs verwendet.
- Die Programmierung erfolgt vorrangig in SCL.

2.1 Übersicht

# 2 Lösung

## 2.1 Übersicht

#### Schema

Die folgende Abbildung zeigt schematisch die wichtigsten Komponenten der Lösung:

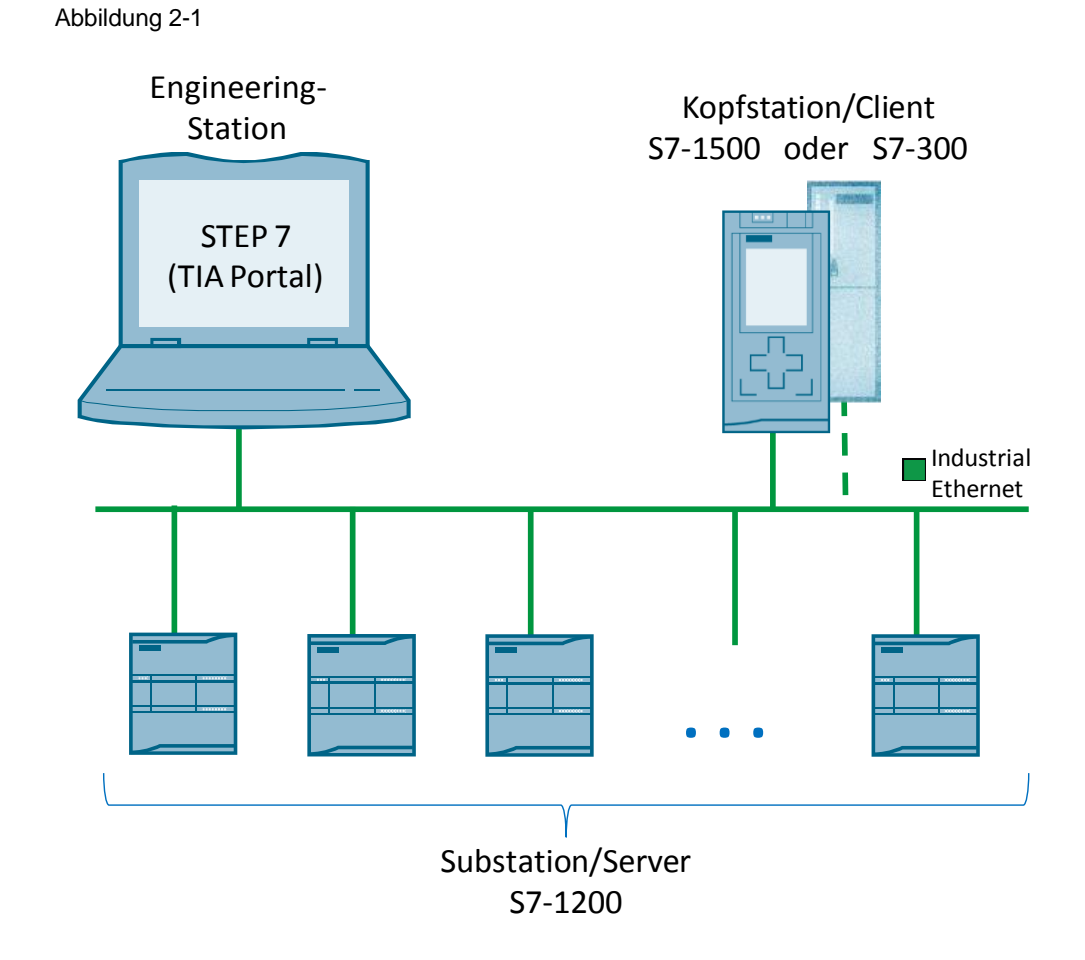

#### Aufbau

Der Aufbau bildet ein Automatisierungssystem mit einer Kopf- und mehreren Substationen ab, die in diesem Applikationsbeispiel als Client (Kopfstation) und Server (Substation) beschrieben werden.

Das Beispiel besteht aus

- einer Kopfstation (S7-1500 oder alternativ eine S7-300)
- vier Substationen (S7-1200).

#### 2.1 Übersicht

#### Funktionen

Das Applikationsbeispiel realisiert die folgenden Funktionen:

Tabelle 2-1

| Funktion                                                                        | Beschreibung                                                                                                    | Mengengerüst                              |
|---------------------------------------------------------------------------------|----------------------------------------------------------------------------------------------------|-------------------------------------------|
| schreibende Synchronisation (Kopfstation $\rightarrow$ Substation)              | Die Applikation synchronisiert auf<br>Anforderung parametrierbare<br>Speicherbereiche der Kopfstation<br>(Client) mit den Substationen (Servern). | Maximal<br>können<br>Datenbereiche        |
| Zyklische, lesende<br>Synchronisation<br>(Substation $\rightarrow$ Kopfstation) | Die Kopfstation (Client) liest zyklisch,<br>parametrierbare Speicherbereiche aus<br>den Substationen (Servern) aus (wenn<br>neue Daten anstehen). | von 160 Byte<br>synchronisiert<br>werden. |
| Uhrzeitsynchronisation                                                          | Auf Anforderung überträgt die<br>Kopfstation (Client) die lokale<br>Systemuhrzeit an die Substationen<br>(Server), die diese dann übernehmen.     |                                           |

Zur Synchronisation wird die S7-Kommunikation über Industrial Ethernet verwendet. Die S7-Kommunikation über PUT- und GET-Bausteine basiert auf einem Server-Client-Konzept. Der Server hält passiv Daten bereit, die der Client dann über PUT- und GET-Bausteine bearbeiten kann.

#### Vorteile

Die hier realisierte Lösung bietet die folgenden Vorteile:

- Parametrierbare Größe und Ablageort der zu synchronisierenden Datenbereiche.
- Skalierbares Projekt zum Einsatz von weniger oder mehr als vier Substationen (nur abhängig von der maximal in der Kopfstation verfügbaren S7-Kommunikationsverbindungen).
- Modularer Aufbau des Programms. Die beiden Synchronisationsrichtungen können unabhängig voneinander in Ihren Anwendungen verwendet werden.

#### Abgrenzung

Diese Applikation enthält keine:

- Beschreibung des S7-Protokolls.
- Einführung in die Programmierung mit STEP 7 (siehe <u>\3\</u>).

Grundlegende Kenntnisse über diese Themen werden vorausgesetzt. Das Kapitel <u>7.2</u> gibt Hinweise zu weiterführender Literatur.

#### Gültigkeit

Diese Applikation ist gültig für

- STEP 7 ab V15.1
- SIMATIC S7-300
- SIMATIC S7-1200
- SIMATIC S7-1500

2.2 Verwendete Hard- und Software-Komponenten

### 2.2 Verwendete Hard- und Software-Komponenten

Die Applikation wurde mit den nachfolgenden Komponenten erstellt:

#### Hardware-Komponenten

| Tabelle 2-2 |  |
|-------------|--|
|-------------|--|

| Komponente            | Anz. | Bestellnummer      | Hinweis                                                                                                    |  |
|-----------------------|------|--------------------|----------------------------------------------------------------------------------------------------|--|
| CPU315-2 PN/DP        | 1    | 6ES7315-2EH14-0AB0 | Alternativ kann auch eine<br>andere CPU mit Ethernet-<br>Schnittstelle aus dem<br>SIMATIC S7-300 Spektrum<br>verwendet werden.  |  |
| CPU1516-3PN/DP        | 1    | 6ES7516-3AN01-0AB0 | Alternativ kann auch eine<br>andere CPU aus dem<br>SIMATIC S7-1500 Spektrum<br>verwendet werden.                                |  |
| CPU 1212C<br>DC/DC/DC | 4    | 6ES7212-1AE31-0XB0 | Alternativ kann auch eine<br>andere CPU mit Ethernet-<br>Schnittstelle aus dem<br>SIMATIC S7-1200 Spektrum<br>verwendet werden. |  |
| SCALANCE X208         | 1    | 6GK5208-0BA10-2AA3 | Es können auch andere<br>Switches zur Vernetzung der<br>CPUs verwendet werden.                                                  |  |
| PM 190W<br>120/230VAC | 1    | 6EP1333-4BA00      | Es können auch andere<br>Power Supplies zur<br>Anbindung der CPUs<br>verwendet werden.                                          |  |

**Hinweis** Wenn Sie andere Hardware als im Beispielprojekt verwenden, dann müssen Sie entsprechende Änderungen in der Hardwarekonfiguration vornehmen!

#### Software-Komponenten

Tabelle 2-3

| Komponente                | Anz. | Bestellnummer | Hinweis      |
|---------------------------|------|---------------|--------------|
| STEP 7 Professional V15.1 | 1    | 6ES7822-105   | mit Update 2 |

#### **Beispieldateien und Projekte**

Die folgende Liste enthält alle Dateien und Projekte, die in diesem Beispiel verwendet werden.

#### Tabelle 2-4

| Komponente                                       | Hinweis                                             |
|--------------------------------------------------|-----------------------------------------------------|
| 40556214_S7-<br>Comm_Sync_TiaV15.1_PROJ_V2.1.zip | Diese gepackte Datei enthält das STEP 7<br>Projekt. |
| 40556214_S7-<br>Comm_Sync_DOC_V2.1_de.pdf        | Dieses Dokument.                                    |

2.3 Leistungseckdaten

### 2.3 Leistungseckdaten

#### 2.3.1 Synchronisationsgeschwindigkeit

#### Parameter

Für einen Überblick über die Leistungsfähigkeit des Applikationsbeispiels wurden Leistungsmessungen durchgeführt.

Die gemessenen Szenarien unterscheiden sich in den folgenden Punkten:

- Art der Kopfstation
- Anzahl der Substationen
- Programmlast

Tabelle 2-5 zeigt die Wertebereiche der performance-relevanten Parameter.

#### Tabelle 2-5

| Parameter                                | Einstellungen                   |
|------------------------------------------|---------------------------------|
| Art der Kopfstation                      | CPU1516-3 PN/DP; CPU315-2 PN/DP |
| Anzahl der Substationen                  | 1; 4; 8; 14                     |
| Programmlast in Kopf- und Substationen   | 6ms; 50ms                       |
| Größe des zu synchronisierenden Bereichs | 160 Byte                        |

#### Messung

Gemessen wurde die schreibende Synchronisation von einer Kopfstation (Client) zu mehreren Substationen (Servern) bei paralleler lesender Synchronisation. Startzeitpunkt der Messung ist der eingehende Trigger für die Synchronisation. Die Messung wird beendet, wenn alle Substationen einmal synchronisiert wurden.

#### 2.3 Leistungseckdaten

#### Messungen

Jeder Messpunkt in den folgenden Diagrammen wird 100-mal gemessen und anschließend gemittelt.

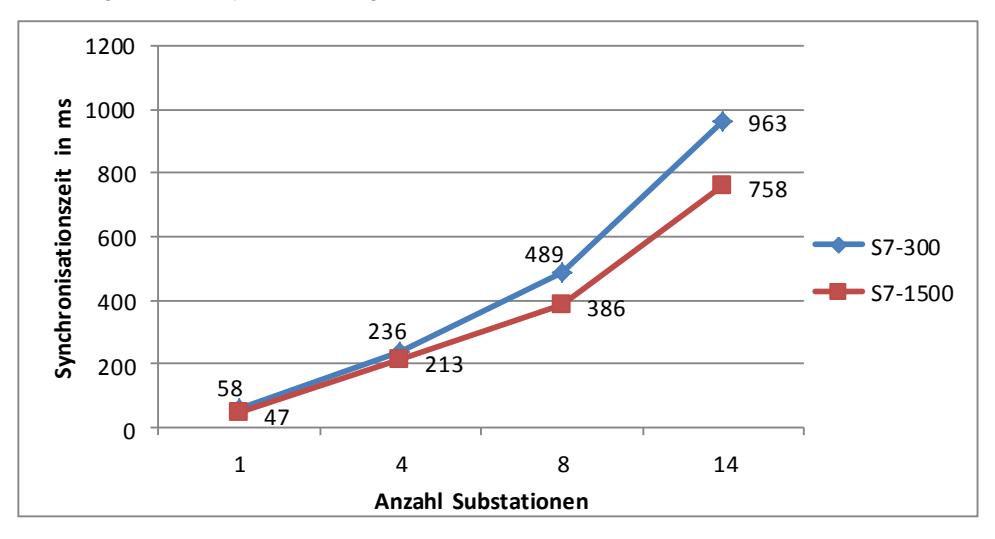

Abbildung 2-2: 160 Byte, 6ms Programmlast

Abbildung 2-3: 160 Byte, 50 ms Programmlast

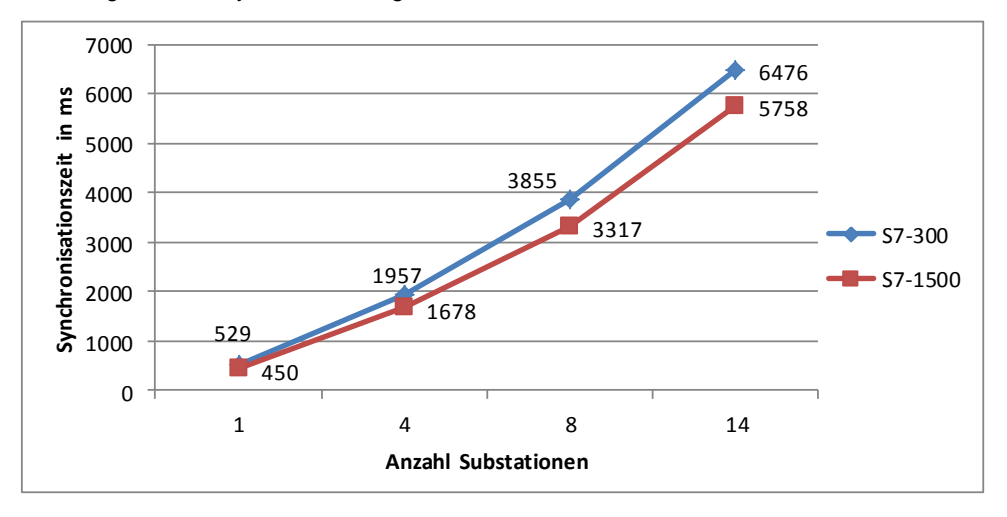

#### Beobachtungen

Folgende Beobachtungen können aus der Messung gezogen werden:

- Die S7-1500 synchronisiert die Server schneller als die S7-300 (bei einer Programmlast von 50ms und 14 zu synchronisierende Substationen macht der Unterschied etwa eine Sekunde aus).
- Mit der Anzahl der Substationen erhöht sich die Zykluszeit n\u00e4herungsweise linear.
- Bei geringer Programmlast wird die Synchronisationszeit selbst bei 14 Substationen nicht größer als eine Sekunde.

2.4 Alternative

#### 2.3.2 Anzahl der Substationen

Die maximal mögliche Anzahl an Substationen hängt nur vom Typ der verwendeten Kopfsteuerung ab und ist den technischen Daten zu entnehmen. Tabelle 2-6

| Kopfstation                                  | Anzahl Verbindungen                                                           |
|----------------------------------------------|-------------------------------------------------------------------------------|
| CPU 315-2PN/DP (6ES7<br>315-2EH14-0AB0)      | maximal 14 Verbindungen für S7-Kommunikation Siehe <u>\8\</u>                 |
| CPU 1516-3<br>PN/DP(6ES7 516-<br>3AN00-0AB0) | maximal 256 Verbindungen, davon 10 reserviert für ES/HMI/Web Siehe <u>\9\</u> |

### 2.4 Alternative

#### **Offene Kommunikation**

Die Synchronisation von Datenbereichen kann auch an Stelle von S7-Kommunikation über die offene Kommunikation erfolgen.

#### Unterscheidung

Bei der Verwendung der S7-Kommunikation wird auf projektierte Verbindungen zugegriffen, die statisch Kommunikationsreserven der Kommunikationspartner belegen.

Bei Verwendung der offenen Kommunikation (TCP/IP, ISOonTCP), können die Verbindungen programmiert werden und im Anwenderprogramm dynamisch aufund abgebaut.

Wenn Sie mehr Teilnehmer synchronisieren wollen, als eine CPU parallele Verbindungen aufbauen kann, dann müssen Sie Verbindungen über die offene Kommunikation auf- und abbauen ("multiplexen"). Die offene Kommunikation bietet, im Gegensatz zur S7-Kommunikation, diese Möglichkeit.

#### Applikationsbeispiel

Das Anwendungsbeispiel "Datensynchronisation über offene Kommunikation zwischen mehreren Feldsteuerungen (S7-1200) und einer Zentralstation (S7-1200/S7-300/WinAC)" realisiert eine Datensynchronisation mit offener Kommunikation (siehe <u>\10\</u>).

#### 3.1 Übersicht

# 3 Funktionsmechanismen der Applikation

Dieses Kapitel beschreibt Ihnen die Funktion der Applikation.

In Kapitel <u>3.1</u> erfahren Sie, was unter schreibender und unter lesender Synchronisation zu verstehen ist.

In Kapitel <u>3.2</u> und Kapitel <u>3.3</u> erfahren Sie, wie die Anwenderprogramme von Client und Server aufgebaut sind.

## 3.1 Übersicht

Die Applikation synchronisiert auf eine Anforderung hin Speicherbereiche des Clients (entweder eine S7-300 oder eine S7-1500) mit vier Servern.

Zyklisch werden Daten aus vier Servern in Speicherbereiche des Clients geschrieben.

Die folgenden Abschnitte geben einen Überblick über den Vorgang der schreibenden und lesenden Synchronisation.

#### Ablauf schreibende Synchronisation (Kopfstation → Substation)

Die folgende Abbildung zeigt schematisch den Ablauf der schreibenden Synchronisation von Nutzdaten eines Clients mit nur einem Server.

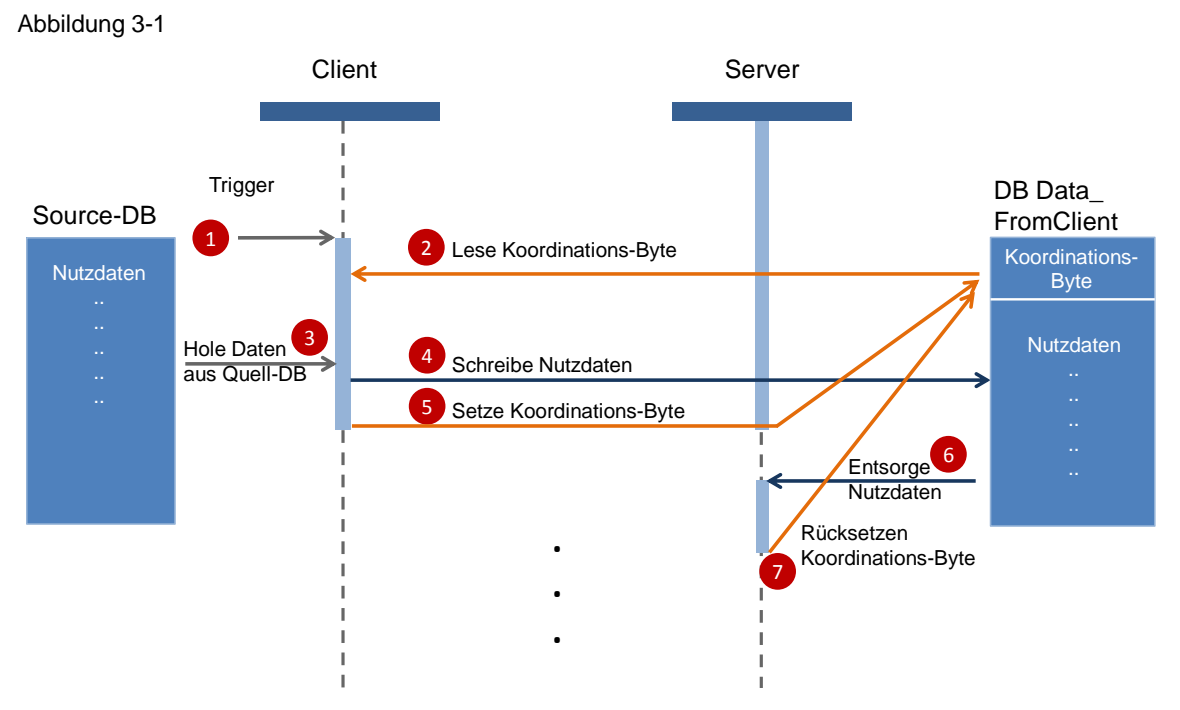

| Nr. | Vorgang                                                                                                    |  |
|-----|----------------------------------------------------------------------------------------------------|--|
| 1   | Schreibende Synchronisation wird vom Anwenderprogramm aus getriggert.                                                                                  |  |
| 2   | Lesen des Synchronisations-Bytes aus dem Server.                                                                                                    |  |
| 3   | Wenn der Server anzeigt, dass neue Daten vorhanden sind, dann werden in Schritt 3 die Daten aus dem vom Nutzer angegebenen Quell-Datenbaustein geholt. |  |
| 4   | Die Nutzdaten werden in den angegebenen Zieldatenbereich geschrieben.                                                                                  |  |

#### 3 Funktionsmechanismen der Applikation

#### 3.1 Übersicht

| Nr. | Vorgang                                                                                                    |  |
|-----|----------------------------------------------------------------------------------------------------|--|
| 5   | Das Koordinations-Byte gesetzt um das Anliegen neuer Daten anzuzeigen.                                                                                  |  |
| 6   | Die angekommenen Nutzdaten werden vom Server weiterverarbeitet.                                                                                         |  |
| 7   | Das Koordinations-Byte wird vom Server dann zurückgesetzt, wenn wieder ein neuer Datensatz vorhanden ist. Der Client beginnt dann wieder mit Schritt 1. |  |

#### Ablauf lesende Synchronisation (Substation $\rightarrow$ Kopfstation)

Die folgende Abbildung zeigt schematisch den Ablauf der lesenden Synchronisation mit nur einem Server.

#### Abbildung 3-2

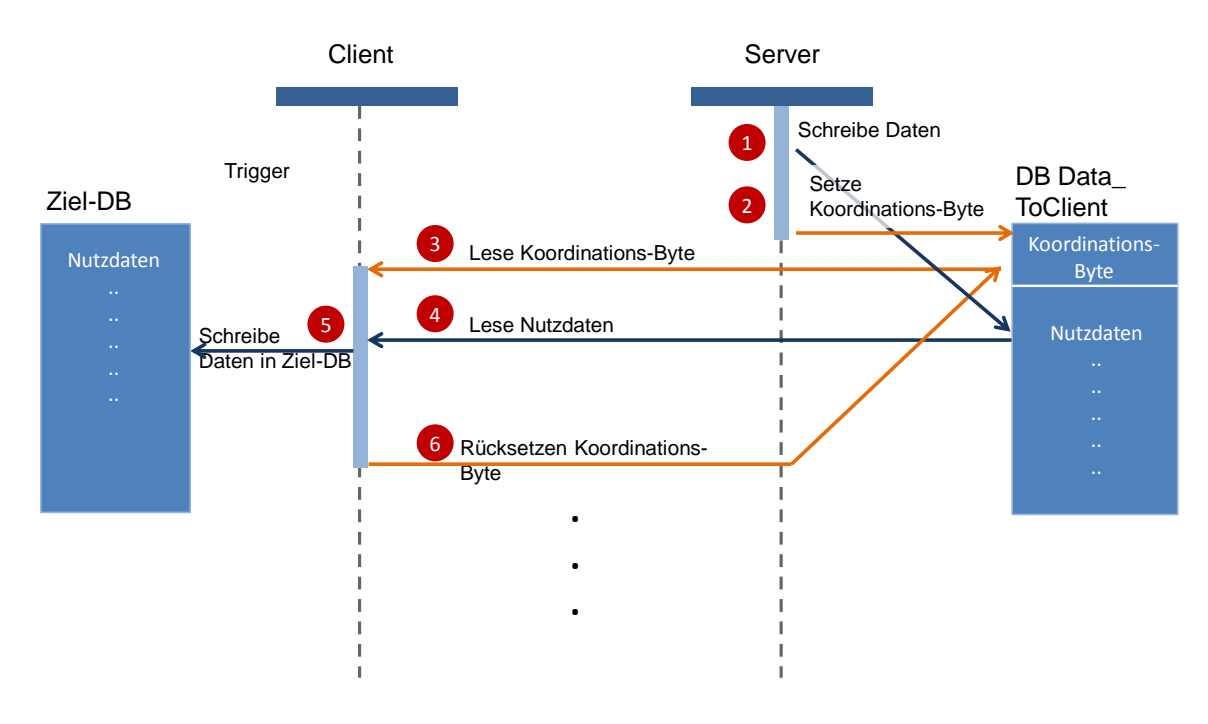

| Nr. | Vorgang                                                                                            |  |  |
|-----|----------------------------------------------------------------------------------------------------|--|--|
| 1   | Der Server schreibt Daten für den Client in seinen Nutzdatenbereich im DB DataToClient.            |  |  |
| 2   | Der Server setzt das Koordinations-Byte, um dem Client mitzuteilen, dass neue Daten bereit liegen. |  |  |
| 3   | Der Client liest das Koordinations-Byte und wertet es aus.                                         |  |  |
| 4   | Der Client liest die Daten aus dem Server und schreibt sie in den<br>Empfangspuffer.               |  |  |
| 5   | Die Daten werden vom Empfangspuffer in den Ziel-Datenbaustein gelegt.                              |  |  |
| 6   | Der Server setzt das Koordinations-Byte zurück.                                                    |  |  |

#### 3.1 Übersicht

#### **CPUs im Projekt**

Im STEP 7 (TIA Portal) Projekt sind folgende S7-CPUs projektiert:

- CPU 1516-3 PN/DP (Client)
- CPU 315-2 PN/DP (Client)
- vier CPU 1212 DC/DC/DC (Server)

Beide Clients besitzen dieselbe Funktionalität und können wahlweise als Kopfstation eingesetzt werden.

#### **Funktionen des Clients**

Der zentrale Client (entweder eine S7-1500 oder eine S7-300-Station) realisiert als aktiver Part die Synchronisation von Datenbereichen mit den Servern. Die Synchronisation teilt sich in schreibende (siehe <u>Abbildung 3-1</u>) und lesende (siehe <u>Abbildung 3-2</u>) Synchronisation auf.

Für beide Synchronisationsarten kann der Anwender verschiedene Datenbereiche individuell für jeden Server angeben.

Die schreibende Synchronisation wird zudem genutzt, um eine Uhrzeitsynchronisation mit den Servern durchzuführen.

#### **Funktionen des Servers**

Der/die Server (eine oder mehrere S7-1200-Stationen) reagiert als passiver Part auf die Synchronisationsaufträge des Clients.

Damit das Serverprogramm auf die Aktionen des Clients reagieren kann und um Datenkonsistenz sicherzustellen, muss bekannt sein, welche Datenbereiche synchronisiert werden sollen.

3.2 Beschreibung des Programms der Kopfstation

## 3.2 Beschreibung des Programms der Kopfstation

### 3.2.1 Programmübersicht

#### Überblick

Abbildung 3-3

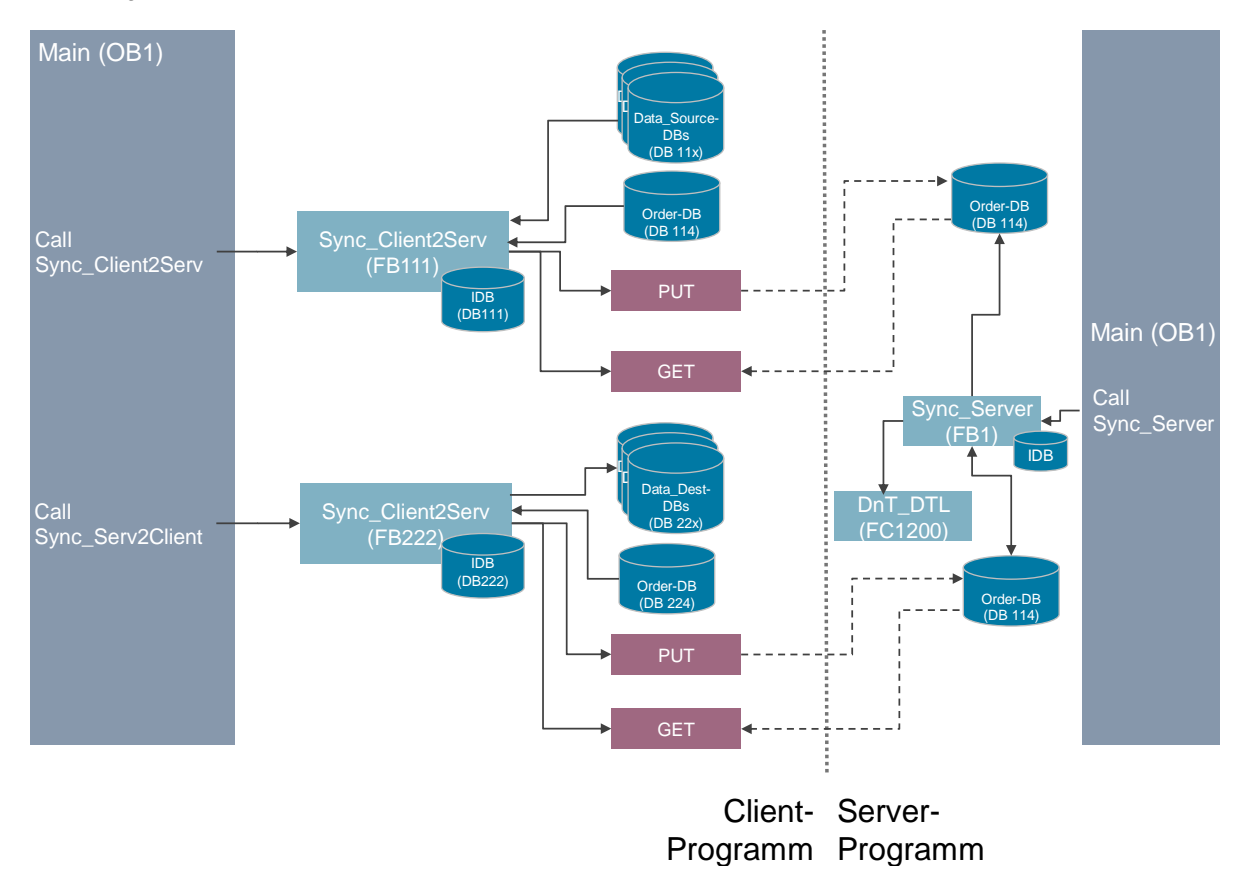

#### Funktionen

Die folgenden Funktionen werden im Client realisiert:

- auf einen Request: Einmalige schreibende Synchronisation mit den Datenbereichen aller Server (siehe Kap <u>3.2.2</u>).
- Zyklisch lesende Synchronisation von Datenbereichen (siehe Kap <u>3.2.3</u>).
- auf einen Request: Uhrzeitsynchronisation des Clients mit den Servern.

Die lesende Synchronisation wird zyklisch durchgeführt, da im Anwenderprogramm des Clients (Kopfstation) nicht bekannt ist, wann auf den Servern (Substationen) neue Daten anliegen.

Es werden die Systembausteine PUT und GET verwendet, um Daten zu lesen und zu schreiben.

#### 3 Funktionsmechanismen der Applikation

#### 3.2 Beschreibung des Programms der Kopfstation

#### Bausteine und Anweisungen des Clients

| Fabelle 3-3 |                      |                                                                                                    |  |
|-------------|----------------------|----------------------------------------------------------------------------------------------------|--|
| Element     | symbolischer Name    | Beschreibung                                                                                                    |  |
| OB1         | Main                 | <ul> <li>Beinhaltet das Hauptprogramm.</li> <li>Ruft den FB Sync_Client2Serv (FB111) und<br/>den FB Sync_Serv2Client (FB222) auf.</li> <li>Realisiert durch die Aufrufe eine<br/>Synchronisation von Datenbereichen des<br/>Clients mit einem/mehreren Servern.</li> </ul> |  |
| FB111       | Sync_Client2Serv     | Synchronisiert auf Anforderung Bereiche des<br>Clients mit einer Größe bis zu 160 Byte<br>entsprechend des INPUTs "orders" mit<br>einem/mehreren Servern.<br>Möglichkeit der Zeitsynchronisation mit allen<br>Servern.                                                     |  |
| FB222       | Sync_Serv2Client     | Der INPUT "orders" definiert zu synchronisierende<br>Datenbereiche. Wenn neue Daten in den Servern<br>anliegen, werden diese Datenblöcke mit einer<br>Größe von bis zu 160 Byte mit dem im Client<br>angegebenen Bereich synchronisiert.                                   |  |
| DB1         | Param_Main_Call      | Datenbaustein zur Versorgung der Parameter der Funktionsaufrufe im OB Main (OB1)                                                                                                    |  |
| DB111       | Sync_Client2_Serv_DB | Instanz-DB des FB Sync_Client2Serv (FB111)                                                                                                    |  |
| DB114       | Client2Serv_orders   | Definition der zu synchronisierenden<br>Datenbereiche für die Client zu Server-<br>Synchronisation.                                                                                                    |  |
| DB115       | Client2Serv_Buffer   | Puffer-Bereich der Daten.                                                                                                    |  |
| DB11x       | src_blk_x            | Ein Datenbaustein mit zu synchronisierenden Daten für einen/mehrere Server.                                                                                                    |  |
| DB222       | Sync_Serv2Client_DB  | Instanz-DB des FB Sync_Serv2Client (FB222)                                                                                                    |  |
| DB224       | Serv2Client_orders   | Definition der zu synchronisierenden<br>Datenbereiche für Server zu Client-<br>Synchronisation.                                                                                                    |  |
| DB225       | Serv2Client_Buffer   | Puffer-Bereich der Daten.                                                                                                    |  |
| DB2xx       | dest_blk_x           | Ein Datenbaustein mit synchronisierten Daten aus einem Server.                                                                                                    |  |
| Anweisung   | PUT                  | Schreibt Daten mit der S7-Kommunikation in eine remote CPU.                                                                                                    |  |
| Anweisung   | GET                  | Liest Daten mit der S7-Kommunikation aus einer remoten CPU.                                                                                                    |  |

Die Datenbausteine DB Client2Serv\_orders und DB Serv2Client\_orders bestehen aus PLC-Datentypen, die in Kapitel  $\underline{3.4}$  näher beschrieben sind.

#### Datenkonsistenz

Bei richtiger Implementation der Funktionsbausteine des Anwenderprogramms ist die Konsistenz der zu synchronisierenden Datenbereiche sichergestellt. Beachten Sie dazu die Anweisungen und Hinweise im Kapitel <u>6.3</u>. 3.2 Beschreibung des Programms der Kopfstation

#### 3.2.2 FB Sync\_Client2Serv (FB111): schreibende Synchronisation

#### Überblick

Der FB Sync\_Client2Serv (FB111) realisiert die schreibende Synchronisation der angegebenen Datenbereiche auf den S7-Servern (Substationen).

Auf Anforderung führt der FB das

- Lesen und Auswerten des Koordinations-Byte des Ziel-Datenbereiches aus.
- Schreiben neuer Daten in den Server aus.

Das Beispielprogramm synchronisiert hier die maximal möglichen160 Byte Nutzdaten.

Um Datenmengen kleiner als 160 Byte zu synchronisieren, folgen Sie den Anweisungen und Hinweisen in Kapitel 6.1.

#### Parameter des FB Sync\_Client2Serv (FB111)

Die Abbildung 3-4 zeigt die Parameter des FB Sync\_Client2Serv (FB111).

Die Tabelle 3-4 beschreibt die einzelnen Parameter.

Abbildung 3-4

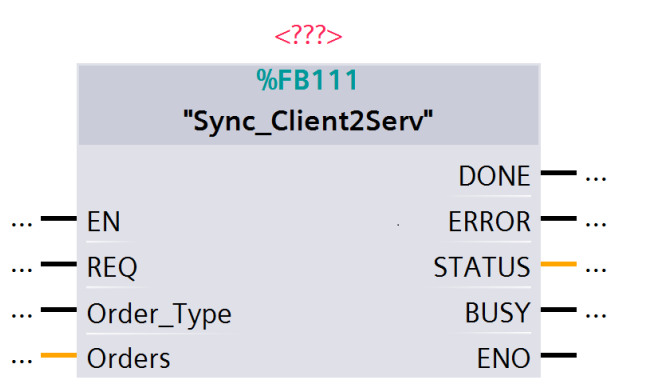

| Parameter  | Тур                                                            | Anmerkung                                                                                                    |
|------------|----------------------------------------------------------------|----------------------------------------------------------------------------------------------------|
| REQ        | IN:<br>BOOL                                                    | Request-Eingang: Eine positive Flanke stößt den<br>Synchronisationsvorgang an.                                                                                                    |
| Order_type | IN:<br>BOOL                                                    | Spezifiziert den Synchronisationsauftrag.<br>Order_type=TRUE: Systemzeit wird versendet.<br>Order_type=FALSE: bis zu 160 Byte Nutzdaten werden<br>an den durch "Orders" spezifizierten Datenbereich<br>versendet.          |
| Orders     | INOUT:<br>Client2Serv<br>(siehe <u>Kapitel</u><br><u>3.4</u> ) | Spezifiziert die Synchronisationsaufträge mit den<br>Servern.<br>Übergibt die Anzahl der zu synchronisierenden Server,<br>die ID der Verbindung, DB-Nummer und Offset von<br>Quelle und Ziel sowie die Länge der Nutzdaten |
| DONE       | OUT:<br>BOOL                                                   | Wenn ein Synchronisationsdurchgang erfolgreich<br>durchlaufen ist, wird für einen Zyklus DONE=TRUE                                                                                                    |
| ERROR      | OUT:<br>BOOL                                                   | Wenn ein Synchronisationsdurchgang mit Fehlern<br>durchlaufen wurde, dann ist für einen Zyklus<br>ERROR=TRUE.                                                                                                    |

#### 3 Funktionsmechanismen der Applikation

#### 3.2 Beschreibung des Programms der Kopfstation

| Parameter | Тур           | Anmerkung                                                                            |
|-----------|---------------|--------------------------------------------------------------------------------------|
| STATUS    | OUT:<br>DWORD | Gibt weitere Informationen zur Art des Fehlers. STATUS bleibt einen Zyklus anstehen. |
| BUSY      | OUT:<br>BOOL  | Zeigt an, dass der Baustein einen<br>Synchronisationsvorgang abarbeitet              |

# ACHTUNG Bei der schreibenden Synchronisation muss die Angabe der Länge des zu synchronisierenden Datenbereiches bei allen Servern identisch sein!

#### **Der Ausgangsparameter STATUS**

| Byte     | Bedeutung                                                                                        |  |
|----------|--------------------------------------------------------------------------------------------------|--|
| Byte 4   | Zeigt an, mit wie vielen Servern die Synchronisation fehlgeschlagen ist.                         |  |
| Byte 3   | Anweisung, bei der der Error aufgetreten ist.<br>• 16#01: GET<br>• 16#02: BLKMOV<br>• 16#03: PUT |  |
| Byte 1+2 | Zeigt den Status der zuletzt fehlgeschlagenen Anweisung an.                                      |  |

#### 3.2 Beschreibung des Programms der Kopfstation

#### Interne Abläufe im FB Sync\_Client2Serv (FB111)

Die Synchronisationsaufgabe ist im FB Sync\_Client2Serv (FB111) als Zustandsautomat (Tabelle 3-6) realisiert.

Abbildung 3-5

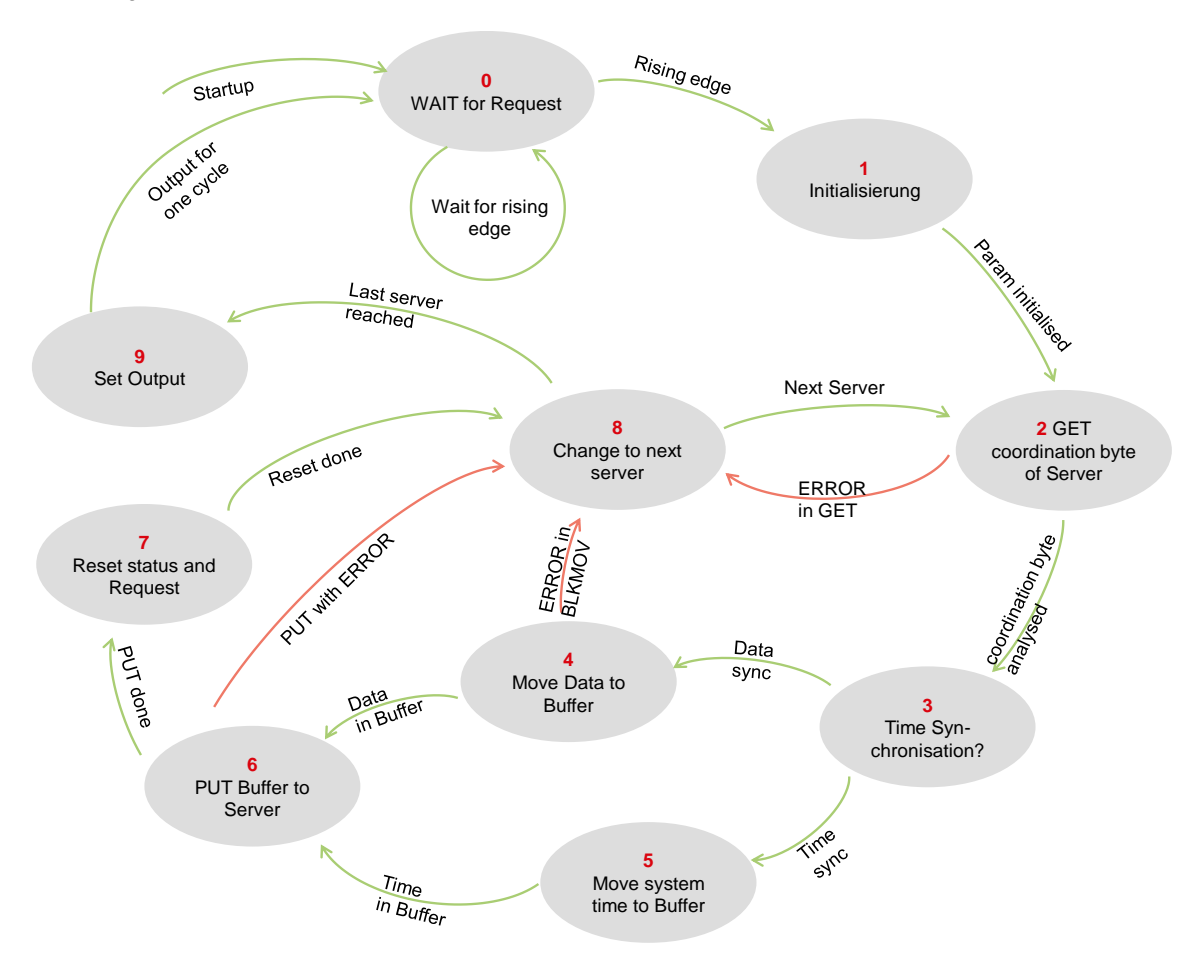

| Schritt | Aktion                                                                                                    |  |
|---------|----------------------------------------------------------------------------------------------------|--|
| 0       | Wartet auf eine steigende Flanke am Eingang REQ.                                                                          |  |
| 1       | Setzt Parameter, wie                                                                                                    |  |
|         | <ul> <li>den Request Eingang von PUT = 0.</li> </ul>                                                                      |  |
|         | • den Request Eingang von GET = 1 um das Koordinations-Byte abzuholen.                                                    |  |
|         | •                                                                                                    |  |
| 2       | Das erhaltene Koordinations-Byte wird ausgewertet.                                                                        |  |
|         | Folgende Aktion wird je nach Status des Koordinations-Bytes durchgeführt:                                                 |  |
|         | <ul> <li>16#F0 = Daten noch nicht verarbeitet: Abbruch der Synchronisation mit<br/>diesem Server.</li> </ul>              |  |
|         | <ul> <li>16#FF = Uhrzeitsynchronisation noch nicht beendet: Abbruch der<br/>Synchronisation mit diesem Server.</li> </ul> |  |
|         | <ul> <li>16#00 = Server ist bereit Daten zu empfangen → Schritt 3</li> </ul>                                              |  |
|         | Zur Bedeutung der Koordinations-Bytes siehe Tabelle 3-7.                                                                  |  |

#### 3 Funktionsmechanismen der Applikation

#### 3.2 Beschreibung des Programms der Kopfstation

| Schritt | Aktion                                                                                                    |  |
|---------|----------------------------------------------------------------------------------------------------|--|
| 3       | Ist der Eingang Order_type                                                                                                    |  |
|         | <ul> <li>TRUE: Uhrzeitsynchronisation → Schritt 5</li> </ul>                                                                                                    |  |
|         | <ul> <li>FALSE: Übertragung von Nutzdaten → Schritt 4</li> </ul>                                                                                                    |  |
| 4       | Holt aus dem im DB Client2Serv_orders (DB 114) definierten Datenbereich per BLKMOV Daten ab und schreibt die Daten in den Puffer-DB Client2Serv_Buffer (DB115).                                                                                                    |  |
|         | Setzt zuletzt den Request Eingang der PUT-Anweisung.                                                                                                    |  |
| 5       | Liest die Systemzeit und schreibt sie in den Puffer-DB Client2Serv_Buffer (DB115).                                                                                                    |  |
|         | Setzt zuletzt den Request Eingang der PUT-Anweisung.                                                                                                    |  |
| 6       | <ul> <li>PUT mit Fehler → Schritt 8</li> </ul>                                                                                                    |  |
|         | <ul> <li>PUT ohne Fehler → Schritt 7</li> </ul>                                                                                                    |  |
|         | Die Anweisung PUT arbeitet die Aufträge an den Eingängen ADDR_x und SD_x<br>sequentiell aufsteigend ab. Dadurch ist das gesicherte Senden zuerst der<br>Nutzdaten und als zweites des Koordinations-Bytes in einem einzigen PUT-<br>Aufruf möglich. → Datenkonsistenz |  |
| 7       | Rücksetzen des Status für den aktiven Server → Schritt 8                                                                                                    |  |
| 8       | We cheel des zu synchronisierenden Servers durch das Inkrementieren von control.number $\rightarrow$ Schritt 2                                                                                                    |  |
|         | vvurden alle Server einmal versucht zu synchronisieren $\rightarrow$ Schritt 9                                                                                                    |  |
| 9       | Setzt die Ausgangsparameter, siehe <u>Tabelle 3-5</u> . → Schritt 0                                                                                                    |  |

Tabelle 3-7 Bedeutung der Koordinations-Bytes

| Wert<br>Richtung | 16#00                              | 16#F0                                     | 16#FF                                                |
|------------------|------------------------------------|-------------------------------------------|------------------------------------------------------|
| Client2Serv      | Daten können geschrieben werden.   | Daten wurden noch nicht verarbeitet.      | Zeit wurde noch nicht<br>im Server<br>synchronisiert |
| Serv2Client      | Es liegen keine neuen<br>Daten an. | Neue Daten → Daten können gelesen werden. |                                                      |

#### 3.2.3 FB Sync\_Serv2Client (FB222): lesende Synchronisation

#### Überblick

Der FB Sync\_Serv2Client realisiert die zyklische, lesende Synchronisierung der angegebenen Datenbereiche mit den S7-Servern.

Folgende Einzelfunktionen realisiert der Client zyklisch:

- Lesen und Auswerten des Koordinations-Bytes im Server.
- Abholen der Daten vom Server bei neuen Daten.
- Anzeige für den Server, dass die Daten abgeholt wurden.

Hier werden immer Datenbereiche mit einer Größe von 160 Byte abgeholt. Um die Größe des zu synchronisierenden Datenbereichs zu ändern, beachten Sie bitte Kapitel <u>6.1</u>.

#### 3.2 Beschreibung des Programms der Kopfstation

#### Parameter des FB Sync\_Serv2Client (FB222)

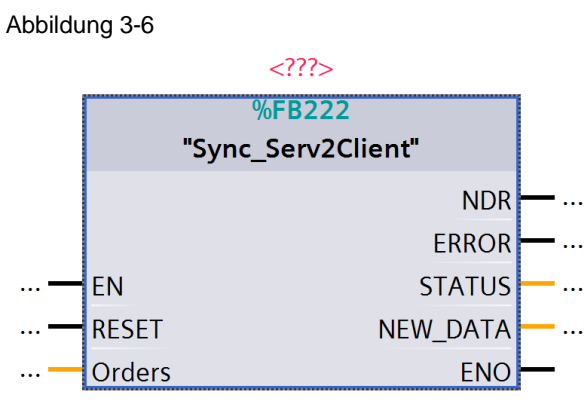

#### Tabelle 3-8

| Parameter | Тур                                                     | Anmerkung                                                                                                    |
|-----------|---------------------------------------------------------|----------------------------------------------------------------------------------------------------|
| RESET     | IN:<br>BOOL                                             | Ist RESET=TRUE, dann springt der Baustein in den<br>Schritt 0: Initialisierung (Abbildung 3-7).<br>Bei RESET=FALSE wird der Zustandsautomat des<br>Bausteins normal durchlaufen.                                         |
| Orders    | INOUT:<br>Serv2Client<br>(siehe<br>Kapitel <u>3.4</u> ) | Spezifiziert die Synchronisationsaufträge mit den Servern.<br>Übergibt die Anzahl der zu synchronisierenden Server, die<br>ID der Verbindung, DB-Nummer und Offset von Quelle und<br>Ziel sowie die Länge der Nutzdaten. |
| NDR       | OUT:<br>BOOL                                            | Zeigt nach einem erfolgreichen<br>Synchronisationsdurchgang für einen Zyklus NDR=TRUE<br>an.                                                                                                    |
| ERROR     | OUT:<br>BOOL                                            | Zeigt nach einem Synchronisationsdurchgang mit Fehler/n für einen Zyklus ERROR=TRUE an.                                                                                                    |
| STATUS    | OUT:<br>DWORD                                           | Gibt weitere Informationen zur Art des Fehlers. Der<br>Ausgang STATUS bleibt ebenfalls für einen Zyklus<br>anstehen.                                                                                                    |
| NEW_DATA  | OUT:<br>INT                                             | Zeigt bei NDR=TRUE oder ERROR=TRUE an, wie viele Datenbereiche in einem Durchgang synchronisiert wurden.                                                                                                    |

#### Der Ausgangsparameter STATUS

| Tał | helle | 3-9 |
|-----|-------|-----|

| Wort     | Bedeutung                                                                                                    |  |
|----------|----------------------------------------------------------------------------------------------------|--|
| Byte 4   | Zeigt an, mit wie vielen Servern die Synchronisation fehlgeschlagen ist.                                                                                                    |  |
| Byte 3   | Anweisung, bei der der Error aufgetreten ist.<br><ul> <li>16#01: GET Koordinations-Byte</li> <li>16#02: GET Daten</li> <li>16#03: PUT Koordinations-Byte</li> <li>16#04: UBLKMOV Daten</li> </ul> |  |
| Byte 1+2 | Zeigt den Status der zuletzt fehlgeschlagenen Anweisung an.                                                                                                    |  |

#### 3.2 Beschreibung des Programms der Kopfstation

#### Interne Abläufe im FB Sync\_Serv2Client (FB222)

Die Synchronisationsaufgabe ist im FB Sync\_Serv2Client (FB222) als Zustandsautomat (<u>Abbildung 3-7</u>) realisiert.

#### Abbildung 3-7

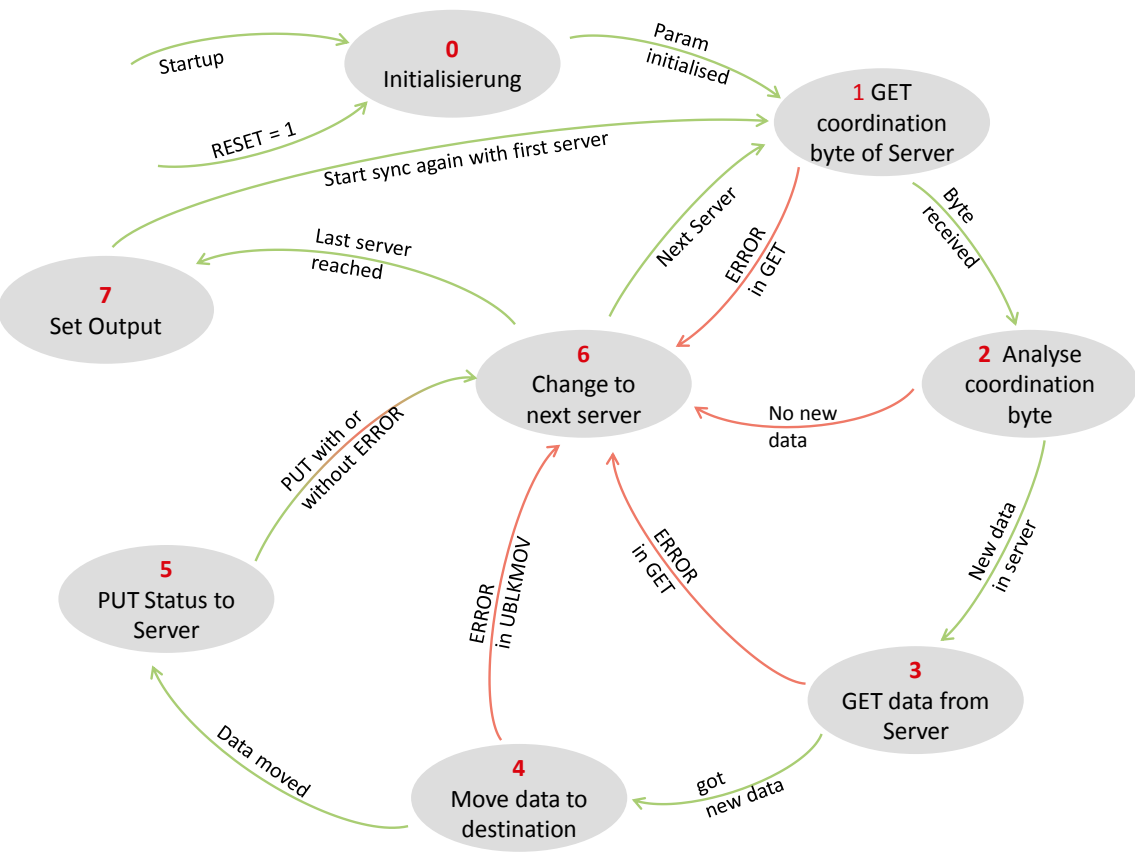

| Schritt | Aktion                                                                                                    |  |  |
|---------|----------------------------------------------------------------------------------------------------|--|--|
| 0       | Setzt Parameter wie                                                                                                    |  |  |
|         | <ul> <li>den Request Eingang von GET = 0, um sicher eine positive Flanke zu<br/>erzeugen.</li> </ul>                                                |  |  |
|         | • control.number=1, um den ersten Server als aktiv zu markieren.                                                                                    |  |  |
|         | •                                                                                                    |  |  |
| 1       | Setzt den Request-Eingang der ersten GET-Anweisung um das Koordinations-<br>Byte auszulesen.                                                        |  |  |
| 2       | Analysiert das Koordinations-Byte des Servers:                                                                                                    |  |  |
|         | <ul> <li>16#F0: neue Daten des Servers liegen an → Schritt 4</li> </ul>                                                                             |  |  |
|         | <ul> <li>16#00: keine neuen Daten vorhanden → Wechsel zum nächsten Server<br/>(Schritt 6)</li> </ul>                                                |  |  |
|         | Zur Bedeutung der Koordinations-Bytes siehe Tabelle 3-7.                                                                                            |  |  |
| 3       | Abholen der Daten aus dem Server durch Setzen des Request-Eingangs der zweiten GET-Anweisung.                                                       |  |  |
| 4       | Definieren des Koordinations-Bytes (16#00) und setzen des Request-Eingangs der PUT-Anweisung, um das Koordinations-Byte in den Server zu schreiben. |  |  |

#### 3 Funktionsmechanismen der Applikation

#### 3.3 Beschreibung des Programms einer Substation

| Schritt | Aktion                                                                                                    |
|---------|----------------------------------------------------------------------------------------------------|
| 5       | Holen der Daten aus dem Puffer und Ablage im Ziel-DB mit der Anweisung UBLKMOV.                                                                                                    |
| 6       | Wechsel des zu synchronisierenden Servers durch das Inkrementieren von control.number → Schritt 1<br>Wurden alle Server einmal versucht zu synchronisieren wird der erste Server als aktiv markiert → dann Sprung zu Schritt 7 |
| 7       | Setzen der Ausgangsparameter → Schritt 1 für neuen<br>Synchronisationsdurchlauf.                                                                                                    |

## 3.3 Beschreibung des Programms einer Substation

#### 3.3.1 Programmübersicht

#### Funktionen

Der Server reagiert nur passiv auf die Synchronisation durch den Client. Die Bausteine PUT/GET werden nur im Client (Kopfstation) aufgerufen und nur der Client kann das Ende eines Schreib-/Lesevorgangs feststellen.

Der passive Server enthält keine aktiven Kommunikationsbausteine und muss die Koordination der Zugriffe durch das Anwenderprogramm steuern.

Folgende Funktionen sind im Anwenderprogramm des Servers (Substation) realisiert:

- Koordinieren der Entsorgung der Daten vom Client (schreibende Synchronisation zur Substation).
- Koordinieren der Versorgung der Daten zum Client (lesende Synchronisation von der Substation).
- Stellen der Systemzeit bei einem Zeit-Synchronisationsauftrag.

Eine grafische Programmübersicht ist in <u>Abbildung 3-3</u> beschrieben.

#### Bausteine und Anweisungen in den Substationen

| Element | symbolischer Name | Beschreibung                                                                                                    |
|---------|-------------------|----------------------------------------------------------------------------------------------------|
| OB1     | Main              | <ul> <li>Beinhaltet das Hauptprogramm.</li> <li>Ruft den FB Sync_Server (FB2) auf.</li> <li>Realisiert durch den Aufruf eine Empfangslogik<br/>zur Synchronisation mit dem Client.</li> </ul>                                        |
| FB2     | Sync_Server       | Reagiert auf die Synchronisation vom Client. Dem<br>FB muss übergeben werden, welche DBs<br>synchronisiert werden. Bei einer Abweichung vom<br>Applikationsbeispiel muss das Anwenderprogramm<br>angepasst werden (siehe Kapitel 6). |
| FC1200  | DnT_DTL           | Wandelt den Datentyp Date_and_Time in den<br>Datentyp DTL um.                                                                                                    |
| DB2     | Sync_Server_DB    | Instanz-DB des FB Sync_Server (FB2)                                                                                                    |
| DB6     | Data_FromClient   | Ablageort der Daten vom Client.                                                                                                    |
| DB7     | Data_ToClient     | Ablageort der Daten für den Client.                                                                                                    |

3.3 Beschreibung des Programms einer Substation

#### 3.3.2 FB Sync\_Server (FB111)

#### Überblick

Der FB Sync\_Server (FB111) reagiert auf Änderungen des Koordinations-Bytes und stellt so eine reibungslose Synchronisation mit dem Client sicher.

Für Änderungen und Anpassungen im Anwenderprogramm beachten Sie Kapitel 6.

#### Parameter des FB Sync\_Server (FB111)

Abbildung 3-8

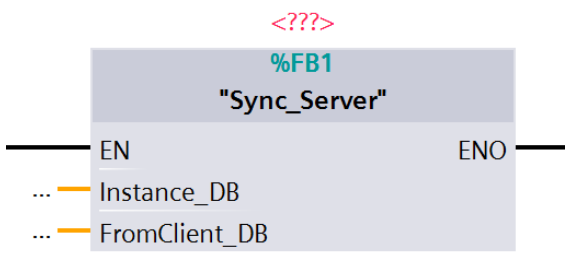

| Parameter     | Тур        | Anmerkung                                                                                                    |
|---------------|------------|----------------------------------------------------------------------------------------------------|
| Instance_DB   | IN:<br>INT | Gibt die Nummer des Instanz-Datenbausteins<br>des FBs an, um bei einer<br>Uhrzeitsynchronisation die Uhrzeit im Instanz-<br>Datenbaustein zwischenzuspeichern. |
| FromClient_DB | IN:<br>INT | Gibt die Nummer des DBs Data_FromClient an,<br>um bei einer Uhrzeitsynchronisation die Uhrzeit<br>aus dem Datenbaustein herauszulesen.                         |

3.3 Beschreibung des Programms einer Substation

#### **Reaktion auf schreibende Synchronisation**

#### Abbildung 3-9

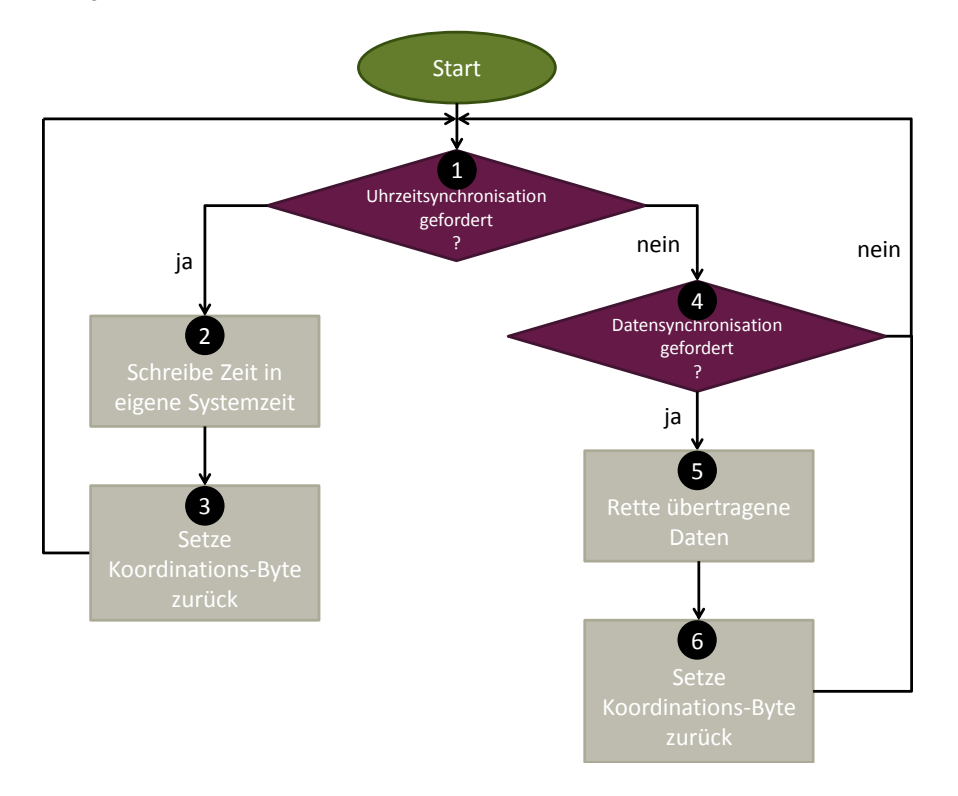

| Nr. | Vorgehen                                                                                                    |
|-----|----------------------------------------------------------------------------------------------------|
| 1   | Wenn das Koordinations-Byte den Wert 16#FF besitzt, dann hat der Client die Uhrzeit in den Empfangspuffer abgelegt. |
| 2   | Die empfange Uhrzeit wird in den Instanz-DB übertragen.                                                             |
|     | <ul> <li>Die Uhrzeit wird vom Datentyp Date_and_Time in den Datentyp DTL<br/>gewandelt.</li> </ul>                  |
|     | Die Uhrzeit wird im Server als Systemzeit übernommen.                                                               |
| 3   | Das Koordinations-Byte wird zurückgesetzt, der Synchronisationsauftrag ist beendet.                                 |
| 4   | Wenn das Koordinations-Byte den Wert 16#F0 besitzt, dann hat der Client Nutzdaten im Zielbereich abgelegt.          |
| 5   | Die Daten im Empfangspuffer können weiterverarbeitet werden.                                                        |
| 6   | Das Koordinations-Byte wird zurückgesetzt, damit der Client weiß, dass die Daten entsorgt wurden.                   |

- 3 Funktionsmechanismen der Applikation
- 3.3 Beschreibung des Programms einer Substation

#### **Reaktion auf lesende Synchronisation**

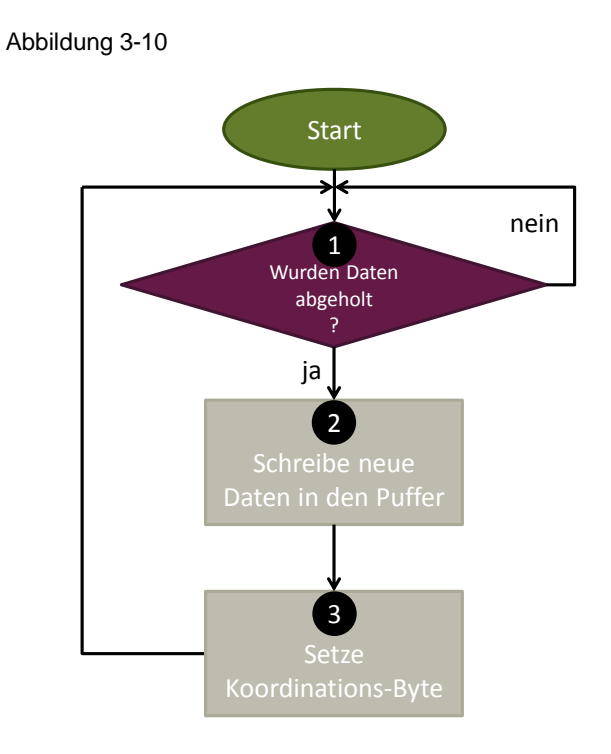

| Nr. | Vorgehen                                                                                                    |
|-----|----------------------------------------------------------------------------------------------------|
| 1   | Wenn das Koordinations-Byte den Wert 16#00 besitzt, dann hat der Client die Daten im Sendepuffer bereits abgeholt. |
| 2   | Es können nun neue Daten in den Sendepuffer geschrieben werden.                                                    |
| 3   | Das Koordinations-Byte wird auf 16#F0 gesetzt um dem Client anzuzeigen, dass neue Daten bereit liegen.             |

#### 3.3.3 Datenkonsistenz im Server

#### Definition

Der Begriff Datenkonsistenz bezieht sich darauf, dass die Daten, die zwischen Client und Server synchronisiert werden, in einem korrekten Zustand übertragen werden.

Dateninkonsistenz kann entstehen, wenn zwei Prozesse auf denselben Speicherbereich asynchron zugreifen. Ein mögliches Szenarios ist, dass der deutlich schnellere Lesezugriff den Schreibzugriff "überholt" und so Daten gelesen werden, die aus den alten und neuen Werten bestehen und damit inkonsistent sind.

#### Voraussetzung

Bei der Kommunikation mit PUT- und GET-Funktionen handelt es sich um unkoordinierte Kommunikation, da der Server nicht direkt auf die Aufträge des Clients reagieren kann. Im Unterschied zur Kommunikation mit BSEND und BRCV bei der abgefragt werden kann, ob noch Daten gesendet oder empfangen werden, muss bei den PUT- und GET-Funktionen im Anwenderprogramm für eine Koordination der Zugriffe gesorgt werden.

#### Maßnahmen

Die Zugriffe im Anwenderprogramm werden über das "Koordinations-Byte" gesteuert. Dessen genaue Bedeutung sowie Maßnahmen zum Erhalt der Datenkonsistenz des Programmes erhalten Sie in Kapitel <u>6.3</u> und Kapitel <u>6.4</u>.

### 3.4 Die PLC-Datentypen

#### Übersicht

Die folgenden PLC-Datentypen werden im Anwenderprogramm des Clients (Kopfstation) verwendet:

- "order"
- "Client2Serv"
- "Serv2Client"
- "Any\_struct"

Dieses Kapitel beschreibt den Aufbau und die Verwendung der Datentypen.

#### Der PLC-Datentyp "order"

Die <u>Abbildung 3-11</u> zeigt den Aufbau des PLC-Datentypen "order". Der PLC-Datentyp wird sowohl vom PLC-Datentyp Serv2Client als auch Client2Serv verwendet und bildet einen Synchronisationsauftrag mit einem Server ab. Abbildung 3-11

| , abbildding o'r r |           |              |        |                   |
|--------------------|-----------|--------------|--------|-------------------|
| order              |           |              |        |                   |
|                    | Name      | Data type    | Def    | Vi                |
| -                  | ID        | CONN_PRG     |        |                   |
| -                  | DB_nr_cl  | Int          | 0      | 1                 |
|                    | DBB_nr_cl | Int          | 0      | 1                 |
|                    | DB_nr_s   | Int          | 0      | 1.2               |
| -                  | DBB_nr_s  | Int          | 0      | - 2               |
| -                  | length    | Int          | 160    |                   |
| -                  | Status    | DWord        | 16#0   | , A               |
| , m                | Add new:  | and a second | مەمىي. | $\mathcal{J}^{+}$ |

#### Tabelle 3-15

| Name      | Anmerkung                                                                                                    |  |  |
|-----------|----------------------------------------------------------------------------------------------------|--|--|
| ID        | ID der projektierten S7-Verbindung. Kann aus der Netzsicht des TIA-Portals unter dem Reiter "Verbindungen" entnommen werden.                                                                             |  |  |
|           | Local connection name Local end point 🔺 Local ID (hex)                                                                                                    |  |  |
|           | S7_Connection_50 S7-1500 [CPU 100                                                                                                    |  |  |
|           | S7_Connection_51 S7-1500 [CPU 101                                                                                                    |  |  |
|           | Hinweis!<br>Die ID ist in der Netzsicht in hexadezimaler Schreibweise angegeben.                                                                                                    |  |  |
| DB_nr_cl  | Gibt die Nummer des Datenbausteins im Client an, dessen Daten synchronisiert werden sollen.                                                                                                    |  |  |
| DBB_nr_cl | Gibt den Byte-Offset der zu synchronisierenden Daten an.                                                                                                    |  |  |
| DB_nr_s   | Gibt die Nummer des Datenbausteins im Server an, dessen Daten synchronisiert werden sollen.                                                                                                    |  |  |
| DBB_nr_s  | Gibt den Byte-Offset der zu synchronisierenden Daten an.                                                                                                    |  |  |
| length    | Gibt die Länge (in Byte) der zu synchronisierenden Daten an.<br>Maximale Größe der Nutzdaten: 160 Byte.                                                                                                  |  |  |
|           | Hinweis!<br>Bei der schreibenden Synchronisation muss die Längenangabe für alle<br>Server identisch sein.                                                                                                |  |  |
| Status    | Tritt ein Fehler während der Synchronisation mit dem Server auf, so wird der<br>Status der Anweisung hier gespeichert, bis ein erfolgreicher<br>Synchronisationsdurchgang den Wert auf 16#0 zurücksetzt. |  |  |

ACHTUNG

PUT und GET können nicht auf optimierte Datenbausteine zugreifen!

#### Der PLC-Datentyp "Client2Serv"

Der PLC Datentyp "Client2Serv" beinhaltet für den Client alle relevanten Informationen zur schreibenden Synchronisation mit den Servern.

| Abb | Abbildung 3-12                                        |                      |  |
|-----|-------------------------------------------------------|----------------------|--|
| Cli | Client2Serv                                           |                      |  |
|     | Name                                                  | Datentyp             |  |
| -00 | No_of_Servers                                         | Int 🧳                |  |
| -00 | <ul> <li>Client2Serv</li> </ul>                       | array[14] of "order" |  |
| h., | <hinzufügen< th=""><th>Summer Mart</th></hinzufügen<> | Summer Mart          |  |

#### Tabelle 3-16

| Name          | Anmerkung                                                                                                    |
|---------------|----------------------------------------------------------------------------------------------------|
| No_of_Servers | Beinhaltet die Anzahl der schreibend zu synchronisierenden Server.                                                                                                    |
| Client2Serv   | Ein Array aus dem PLC-Datentyp "order". Für jeden zu<br>synchronisierenden Server wird ein Array-Element verwendet. Die Größe<br>des Arrays sollte dem Wert der Variablen "No_of_Servers" entsprechen. |

In der S7-1500 CPU wird ein Datenbaustein direkt aus dem PLC-Datentypen "Client2Serv" generiert und dann am Eingang "Orders" des FB Sync\_Client2Serv verschaltet.

#### Der PLC-Datentyp "Serv2Client"

Der PLC Datentyp "Client2Serv" beinhaltet für den Client alle relevanten Informationen zur lesenden Synchronisation mit den Servern.

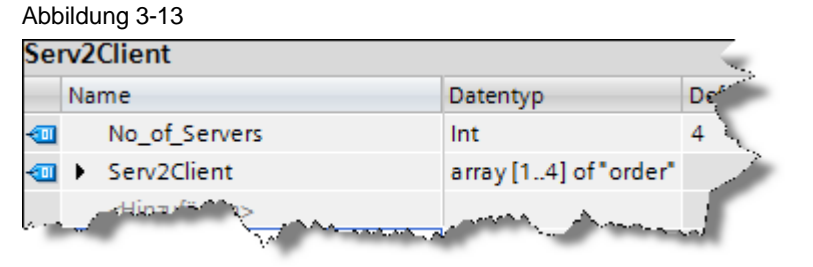

| Name          | Anmerkung                                                                                                    |
|---------------|----------------------------------------------------------------------------------------------------|
| No_of_Servers | Beinhaltet die Anzahl der zu lesend zu synchronisierenden Server.                                                                                                    |
| Serv2Client   | Ein Array aus dem PLC-Datentyp "order". Für jeden zu<br>synchronisierenden Server wird ein Array-Element verwendet. Die Größe<br>des Arrays sollte dem Wert der Variablen "No_of_Servers" entsprechen. |

In der S7-1500 CPU wird ein Datenbaustein direkt aus dem PLC-Datentypen "Serv2Client" generiert und dann am Eingang "Orders" des FB Sync\_Serv2Client verschaltet.

In der S7-300 CPU wird in einen Datenbaustein der PLC-Datentyp eingefügt und dann am Eingang "Orders" des FB Sync\_Serv2Client verschaltet. Eine direkte Verschaltung des gesamten DBs wie in der S7-1500 CPU ist bei einer S7-300 CPU nicht möglich.

#### Der PLC-Datentyp "Any\_struct"

Der PLC-Datentyp "Any\_struct" bildet die Struktur des Anypointers ab und wird im Projekt als AT-Konstrukt an Any-Variablen verwendet.

Dadurch kann der Anypointer komfortabler belegt oder modifiziert werden. Der Aufbau des Anypointers kann dem Handbuch <u>\8\</u> entnommen werden.

#### Unterschiede in den PLC-Datentypen bei einer S7-300 CPU als Client

- Die S7-300 verwendet nicht den Datentyp CONN\_PRG sondern INT (<u>Abbildung 3-11</u>)
- In der S7-300 CPU wird in einen Datenbaustein der PLC-Datentyp eingefügt und dann am Eingang "Orders" des FB Sync\_Client2Serv verschaltet. Eine direkte Verschaltung des gesamten DBs wie in der S7-1500 CPU ist bei einer S7-300 CPU nicht möglich. (<u>Tabelle 3-18</u>)

| $\ge$                  | S7-1500                                                                          | S7-300                                                                                                    |
|------------------------|----------------------------------------------------------------------------------|----------------------------------------------------------------------------------------------------|
| Client2Serv_<br>orders | Client2Serv_orders Name Data type                                                | Client2Serv_orders<br>Name Data type<br>← Static                                                                                    |
|                        | <ul> <li>No_of_Servers Int</li> <li>Client2Serv array[1.4] of "order"</li> </ul> | <ul> <li>■ ✓ Client2serv_orders "Client2Serv"</li> <li>■ No_of_Servers Int</li> <li>■ ➤ Client2Serv Array[14] of "order"</li> </ul> |
| Verschaltung           | %DB114<br>"Client2Serv_<br>orders" — Orders                                      | P#DB114.DBX0.0<br>"Client2Serv_<br>orders".<br>Client2serv_<br>orders Orders                                                        |

4.1 Aufbau der Hardware

## 4 Inbetriebnahme der Applikation

### 4.1 Aufbau der Hardware

#### Übersicht

Nachfolgendes Bild zeigt den Hardwareaufbau des Projekts mit der S7-1500 als Client.

Abbildung 4-1

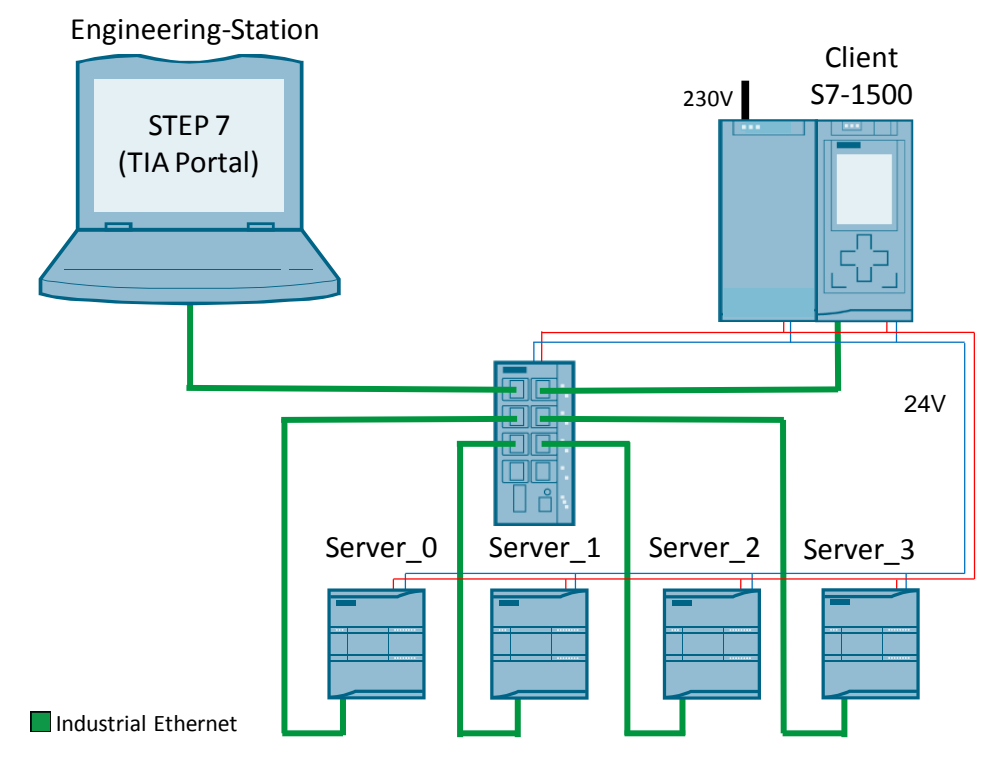

Die folgende Tabelle beschreibt das Vorgehen für den Hardwareaufbau des Projektes.

Beachten Sie dabei die Vorschriften für den Aufbau einer S7-Station.

#### Hardwareaufbau der SIMATIC S7-CPUs

Tabelle 4-1

| Nr. | Vorgehen                                                                    | Anmerkung                                                                                                    |
|-----|-----------------------------------------------------------------------------|----------------------------------------------------------------------------------------------------|
| 1.  | Stecken Sie das Power Supply und die CPUs auf den entsprechenden Bauträger. | <ul> <li>Profilschiene f ür die</li> <li>S7-300: z. B. 6ES7390-1AE80-0AA0</li> <li>S7-1500: z. B. 6ES7590-1AF30-0AA0</li> <li>S7-1200: DIN-Hutschiene</li> </ul> |
| 2.  | Montieren Sie den Switch auf eine<br>Hutschiene.                            |                                                                                                    |
| 3.  | Verdrahten Sie die CPUs mit dem Power Supply.                               | Achten Sie auf die richtige Polung!                                                                                                    |

#### 4.2 Konfiguration der Hardware

| Nr. | Vorgehen                                                                            | Anmerkung |
|-----|-------------------------------------------------------------------------------------|-----------|
| 4.  | Verbinden Sie Ihre CPUs per Ethernet-Kabel mit dem Switch.                          |           |
| 5.  | Verbinden Sie Ihren Power Supply mit dem Stromnetz (230V Wechselstrom)              |           |
| 6.  | Verbinden Sie Ihre Engineering Station ebenfalls per Ethernet Kabel mit dem Switch. |           |

## 4.2 Konfiguration der Hardware

#### Verwendete IP-Adressen

Die verwendete Subnetzmaske ist die 255.255.255.0

#### Tabelle 4-2

| CPU      | IP-Adresse    |
|----------|---------------|
| S7-300   | 192.168.0.252 |
| S7-1500  | 192.168.0.253 |
| Server_0 | 192.168.0.6   |
| Server_1 | 192.168.0.7   |
| Server_2 | 192.168.0.8   |
| Server_3 | 192.168.0.9   |

#### Anpassen der IP-Adresse der S7-1500 CPU

#### Tabelle 4-3

| Nr. | Vorgehen                                                                                                    | Anmerkung                                                                               |
|-----|----------------------------------------------------------------------------------------------------|-----------------------------------------------------------------------------------------|
| 1.  | Navigieren Sie über das Display Ihrer S7-1500<br>CPU zum Punkt "IP-Adresse einstellen".<br>Einstellungen> Adressen> X1 (IE/PN)<br>("Settings > Addresses >X1 (IE/PN) > IP<br>address") | Im Display können Sie über das Steuerkreuz<br>und die Tasten "OK" und "ESC" navigieren. |
| 2.  | Stellen Sie die im Beispielprojekt verwendete IP-Adresse der S7-1500 ein (192.168.0.253).                                                                                              |                                                                                         |

#### 4.2 Konfiguration der Hardware

### Anpassen der IP-Adresse der S7-300 und S7-1200 CPUs

Tabelle 4-4

| Nr. | Vorgehen                                                                                                    | Anmerkung                                                                                                    |
|-----|----------------------------------------------------------------------------------------------------|----------------------------------------------------------------------------------------------------|
| 1.  | Öffnen Sie das TIA Portal in der Projektsicht.<br>Suchen Sie nach "Erreichbaren Teilnehmern".<br>Navigieren Sie dazu in "Projektnavigation><br>Online-Zugänge> [Ihr_Ethernet_Adapter]><br>Erreichbare Teilnehmer aktualisieren"<br>("Project Tree> Online Access><br>[Your_Ethernet_Adapter]> Update accessible<br>devices")<br>Ihre S7-CPUs werden nun erkannt. | <ul> <li>Online access</li> <li>USB [S7USB]</li> <li>COM [RS232/PPI multi-master cable]</li> <li>COM &lt;2&gt; [RS232/PPI multi-master cable]</li> <li>PLCSIM V5.x [PN/IE]</li> <li>Intel(R) PRO/1000 MT-Netzwerkverbindung</li> <li>Update accessible devices</li> </ul> |
| 2.  | Das Vorgehen ist für alle CPUs identisch:<br>Navigieren Sie nun zu "[Ihre_S7CPU]><br>Online&Diagnose" ("[Your_S7CPU]><br>Online&Diagnostics")<br>Im grafischen Bereich von "Online&Diagnose"<br>wählen Sie nun "Funktionen> IP Adresse<br>zuweisen" ("Functions> Assign IP address")                                                                             | <ul> <li>Immodbus_slaves_et [192.168.0.2]</li> <li>Online &amp; diagnostics</li> <li>T.</li> <li>Functions</li> <li>Assign IP address</li> <li>Set time</li> <li>Reset to factory settings</li> </ul>                                                                     |
| 3.  | Geben Sie für jede CPU die im Projekt<br>verwendete IP Adresse ein (siehe<br>Inspektorfenster in der Gerätesicht).<br>Bestätigen Sie die Aktion mit "IP-Adresse<br>zuweisen" ("Assign IP address")<br>Die einzelnen Stationen erhalten so<br>nacheinander die IP-Adressen von Ihrer<br>Engineering Station zugewiesen.                                           | IP address: 192 . 168 . 0 . 6<br>Subnet mask: 255 . 255 . 255 . 0<br>Use router<br>Router address: 0 . 0 . 0 . 0<br>Assign IP address                                                                                                    |

4.3 Öffnen und Laden des STEP 7-Projekts

## 4.3 Öffnen und Laden des STEP 7-Projekts

Die folgende Tabelle zeigt Ihnen, wie Sie das STEP 7-Projekt öffnen und in Ihre S7-Station laden.

| Nr. | Vorgehen                                                                                                    | Anmerkung                                                                                                    |
|-----|----------------------------------------------------------------------------------------------------|----------------------------------------------------------------------------------------------------|
| 1.  | Entzippen Sie das TIA Portal Projekt (siehe<br><u>Tabelle 2-4</u> ) in einen lokalen Ordner ihres PCs<br>und öffnen es.                                                                                                    | <ul> <li>Add new device</li> <li>Devices &amp; networks</li> <li>S7-300 [CPU 315-2 PN/DP]</li> <li>S7-1500 [CPU 1516-3 PN/DP]</li> <li>Server_0 [CPU 1212C DC/DC/DC]</li> <li>Server_1 [CPU 1212C DC/DC/DC]</li> <li>Server_2 [CPU 1212C DC/DC/DC]</li> <li>Server_3 [CPU 1212C DC/DC/DC]</li> </ul>                                                                                                    |
| 2.  | Stellen Sie sicher, dass sich Ihre Engineering<br>Station im selben Subnetz wie die S7-CPUs<br>befindet.<br>Beispiel:<br>IP-Adresse: 192.168.0.251<br>Subnetzmaske: 255.255.255.0                                                                                       | Internet Protocol Version 4 (TCP/IPv4) Properties         General         You can get IP settings assigned automatically if your network s this capability. Otherwise, you need to ask your network adminis for the appropriate IP settings.         Obtain an IP address automatically         IP address:         IP address:         Subnet mask:         255 . 255 . 255 . 0         Default gateway: |
| 3.  | Laden Sie über den Button "Laden in Gerät"<br>einzeln in jede CPU die Projektierung.<br>• S7-300 oder S7-1500<br>• Server_0<br>• Server_1<br>• Server_2<br>• Server_3<br>Nach dem Download erscheint die Meldung,<br>dass der Ladevorgang erfolgreich beendet<br>wurde. |                                                                                                    |
| 4.  | Nun können Sie die Applikation, wie unter Kapitel <u>5</u> beschrieben, beobachten.                                                                                                    |                                                                                                    |

## 5 Bedienung der Applikation

### 5.1 Beobachtung der Applikation

#### **Beobachten**

Das Anwenderprogramm von Client und Server erzeugt Daten zur Übersicht über das Programm und zur Fehlerdiagnose.

Diese Daten können einzeln, zum Beispiel aus den Instanz-DBs, gelesen werden.

Zur besseren Übersichtlichkeit wurde sowohl im Client, als auch in den Servern eine Beobachtungstabelle erstellt, die einen Überblick über den Zustand des Programms erlaubt.

Die Beobachtungstabellen können Sie an Ihre Anforderungen anpassen.

#### Beobachtungstabelle Overview\_Client

Die Beobachtungstabelle macht Aussagen über den Zustand des Anwenderprogramms des Clients. Zusätzlich können Sie über die Beobachtungstabelle Ihr Programm steuern, sofern Sie die Steuerung nicht durch eine zusätzliche Logik im Anwenderprogramm realisiert haben.

| Variable                | Datentyp | Anmerkung                                                     |
|-------------------------|----------|---------------------------------------------------------------|
| *.P_REQ                 | BOOL     | Request-Eingang für den FB Sync_Client2Serv (FB111)           |
| *.P_TIME                | BOOL     | Time-Eingang für den FB Sync_Client2Serv (FB111)              |
| *.P_ERROR               | BOOL     | Error-Ausgang des FB Sync_Client2Serv (FB111)                 |
| *.P_STATUS              | DWORD    | Status-Ausgang des FB Sync_Client2Serv (FB111)                |
| *.G_NDR                 | BOOL     | NDR Ausgang des FB Sync_Serv2Client (FB222)                   |
| *.G_New_Data            | INT      | New-Data Ausgang des FB Sync_Serv2Client (FB222)              |
| *.coord                 | BYTE     | Koordinations-Byte Client to Server                           |
| *.Client2Serv_Buffer[0] | BYTE     | Erstes Buffer-Byte der Nutzdaten                              |
| *.coord                 | BYTE     | Koordinations-Byte Server to Client                           |
| *.Serv2Client_Buffer[0] | BYTE     | Erstes Buffer-Byte der Nutzdaten                              |
| *[1].Status             | DWORD    | Status der Client to Server-Synchronisation mit dem Server_0. |
| *[2].Status             | DWORD    | Status der Client to Server-Synchronisation mit dem Server_1. |
| *[3].Status             | DWORD    | Status der Client to Server-Synchronisation mit dem Server_2. |
| *[4].Status             | DWORD    | Status der Client to Server-Synchronisation mit dem Server_3. |
| *[1].Status             | DWORD    | Status der Server to Client-Synchronisation mit dem Server_0. |
| *[2].Status             | DWORD    | Status der Server to Client-Synchronisation mit dem Server_1. |
| *[3].Status             | DWORD    | Status der Server to Client-Synchronisation mit dem Server_2. |
| *[4].Status             | DWORD    | Status der Server to Client-Synchronisation mit dem Server_3. |

#### Beobachtungstabelle Overview\_Server\_x

Die Beobachtungstabelle macht Aussagen über den Zustand des Anwenderprogramms des Servers.

Sie können die Beobachtungstabelle beliebig anpassen.

Tabelle 5-2

| Variable            | Datentyp | Anmerkung                                                   |
|---------------------|----------|-------------------------------------------------------------|
| *.Coordination_Byte | BYTE     | Koordinations-Byte der Client to Server-<br>Synchronisation |
| *.buffer[0]         | BYTE     | Erstes Byte der Nutzdaten                                   |
| *.buffer[1]         | BYTE     | Zweites Byte der Nutzdaten                                  |
| *.Coordination_Byte | BYTE     | Koordinations-Byte der Server to Client-<br>Synchronisation |
| *.buffer[0]         | BYTE     | Erstes Byte der Nutzdaten                                   |
| *.buffer[1]         | BYTE     | Zweites Byte der Nutzdaten                                  |

## 5.2 Szenario A: schreibende Datensynchronisation

#### Szenario

Dieses Kapitel beschreibt das Vorgehen zur Synchronisation eines Datenbereichs des Clients mit dem Datenbereich eines Servers. Außerdem wird die Beobachtung des Vorganges beschrieben.

#### Vorgehen

| Nr. | Vorgehen                                                                                                    | Anmerkung                                                                                                    |
|-----|----------------------------------------------------------------------------------------------------|----------------------------------------------------------------------------------------------------|
| 1.  | Nehmen Sie das Beispielprojekt, wie unter Kapitel <u>4</u> beschrieben, in Betrieb.                              |                                                                                                    |
| 2.  | Überprüfen Sie die Parameter des ersten<br>Auftrags im DB Client2Serv_orders (DB114)                             | ✓ Client2Serv[1]         *order*           ID         CONN_PRG         256           DB_nr_cl         Int         116           DBB_nr_s         Int         0           DB_nr_s         Int         0           Int         160           Status         DWord         16#0                                                                                                    |
| 3.  | Öffnen Sie die Beobachtungstabelle<br>"Overview_Client" und betätigen Sie die<br>Schaltfläche "Alle beobachten". | Image: Second second second |

#### 5 Bedienung der Applikation

| Nr. | Vorgehen                                                                                                    | Anmerkung                                                                                                    |
|-----|----------------------------------------------------------------------------------------------------|----------------------------------------------------------------------------------------------------|
| 4.  | Steuern Sie den Wert der Variablen<br>"src_blk_0".sourcebuffer[0] (Zeile 20) auf einen<br>beliebigen Wert, zum Beispiel 16#12.<br>Steuern Sie jetzt den Wert, um ihn in die CPU<br>zu übertragen.                                                                                                    | Monitor value       Modify value         16#12       1         16#12       1         10       1         10       1         10       1         10       1         10       1         10       1         10       1         10       1         10       1         10       1         10       1         10       1         10       1         10       1         10       1         10       1         10       1         10       1         10       1         10       1         10       1         10       1         10       1         10       1         10       1         10       1         10       1                                                                                                    |
| 5.  | Erzeugen Sie, ebenfalls über die<br>Beobachtungstabelle, eine positive Flanke der<br>Variablen "Param_Main_Call".P_REQ.<br>Dadurch wird der Synchronisationsvorgang<br>angestoßen und die Aufträge des DB<br>"Client2Serv_orders" (DB114) abgearbeitet.                                                | FALSE TRUE                                                                                                    |
| 6.  | Wechseln Sie in den Server_0 des Projekts.<br>Öffnen Sie im Server_0 die<br>Beobachtungstabelle "Overview_Server_0" und<br>betätigen Sie die Schaltfläche "Alle<br>beobachten".<br>Der Inhalt des buffer[0] hat sich bei erfolgreicher<br>Übertragung auf den im Client eingegebenen<br>Wert geändert. | Image: Second state of the second state of the second s |

## 5.3 Szenario B: lesende Synchronisation

#### Szenario

Dieses Kapitel beschreibt das Vorgehen zur Synchronisation eines Datenbereichs eines Servers mit einem Client. Außerdem wird die Beobachtung des Vorgangs beschrieben.

#### Vorgehen

| Nr. | Vorgehen                                                                            | Anmerkung                             |
|-----|-------------------------------------------------------------------------------------|---------------------------------------|
| 1.  | Nehmen Sie das Beispielprojekt, wie unter Kapitel <u>4</u> beschrieben, in Betrieb. |                                       |
| 2.  | Überprüfen Sie die Parameter des ersten                                             | ✓ Serv2Client[1] "order"              |
|     | Auftrags im DB "Serv2Client orders" (DB224)                                         | ID CONN_PRG 256                       |
|     |                                                                                     | DB_nr_cl Int 226                      |
|     |                                                                                     | DBB_nr_cl Int 0                       |
|     |                                                                                     | DB_nr_s Int 7                         |
|     |                                                                                     | DBB_nr_s Int 0                        |
|     |                                                                                     | length Int 160                        |
|     |                                                                                     | Status DWord 16#0                     |
|     |                                                                                     | have been and the providence with the |

### 5 Bedienung der Applikation

| Nr. | Vorgehen                                                                                                    | Anmerkung                                                                                                    |
|-----|----------------------------------------------------------------------------------------------------|----------------------------------------------------------------------------------------------------|
| 3.  | Öffnen Sie die Beobachtungstabelle<br>"Overview_Server_0".<br>Steuern Sie den Wert der Variablen<br>"Data_ToClient.buffer[0]" (Zeile 7), auf einen<br>beliebigen Wert, zum Beispiel 16#12.<br>Steuern Sie den Wert, um ihn in die CPU zu<br>übertragen.                                                | Monitor value       Modify value         16#00       16#12         16#12       1         10       0         10       0         10       0         10       0         10       0         10       0         10       0         10       0         10       0         10       0         10       0         10       0         10       0         10       0         10       0         10       0         10       0         10       0         10       0         10       0         10       0         10       0         10       0         10       0         10       0         10       0 |
| 4.  | Wechseln Sie wieder zurück in den Client.<br>Öffnen Sie die Beobachtungstabelle<br>"Overview_Client".<br>Beobachten Sie alle Variablen.<br>Der Inhalt der Variablen<br>"dest_blk_0".destbuffer[0] hat sich bei<br>erfolgreicher Übertragung der Daten auf den im<br>Server vorgegebenen Wert geändert. | i     Name     Address     Monitor value       22     // receiving from server 0       23     *dest_blk_0*.destbuffer[0] [B] %DB2     16#12       24     *dest_blk_0*.destbuffer[1] %DB2     16#00                                                                                                    |

## 5.4 Szenario C: Fehlermeldung bei gezogenem Kabel

#### Szenario

Dieses Kapitel beschreibt das Verhalten des Programms, wenn die Verbindung vom Client zu den Servern z.B. durch falsche Verkabelung unterbrochen ist.

#### Beschreibung

| Nr. | Vorgehen                                                                                                    | Anmerkung                                                                                                    |
|-----|----------------------------------------------------------------------------------------------------|----------------------------------------------------------------------------------------------------|
| 1.  | Nehmen Sie das Beispielprojekt, wie unter Kapitel <u>4</u> beschrieben, in Betrieb.                                                                                                    |                                                                                                    |
| 2.  | Ziehen Sie das Ethernet-Kabel, das die Client CPU mit den Server-CPUs verbindet.                                                                                                    |                                                                                                    |
| 3.  | <ul> <li>Öffnen Sie die Beobachtungstabelle<br/>"Overview_Client". Die zyklische lesende<br/>Synchronisation sollte bereits den Status<br/>16#0001_0001 geschrieben haben.</li> <li>Bedeutung: <ul> <li>Erstes Wort: Die erste Anweisung schlug<br/>fehlt.</li> </ul> </li> <li>Zweites Wort: Der Status des Fehlers der<br/>fehlgeschlagenen Anweisung ist 16#0001</li> </ul> | Serv2Client[1].Status                                                                                                    |
| 4.  | Erzeugen Sie über die Beobachtungstabelle<br>eine positive Flanke der Variablen<br>"Param_Main_Call".P_REQ.<br>Dadurch wird der schreibende<br>Synchronisationsvorgang angestoßen und die<br>Aufträge des DB "Client2Serv_orders" (DB114)<br>abgearbeitet.                                                                                                    |                                                                                                    |
| 5.  | Dadurch, dass die Aufträge nicht korrekt<br>abgearbeitet werden können, wird als Ergebnis<br>ebenfalls der Status der schreibenden<br>Synchronisation mit dem Wert 16#0001_0001<br>belegt.<br>Zur Bedeutung siehe Nr. 3.                                                                                                    | Settesitt_bregree        16#0001_0001         Client2Serv[1].Status        16#0001_0001         Client2Serv[2].Status        16#0001_0001         Client2Serv[3].Status        16#0001_0001         Client2Serv[3].Status        16#0001_0001         Client2Serv[4].Status        16#0001_0001 |

# 6 Änderungen am Projekt

#### Überblick

Wenn Sie Änderungen am STEP 7 (TIA Portal)-Projekt vornehmen wollen, dann bietet Ihnen dieses Kapitel Unterstützung.

Die folgenden Anpassungen sind dokumentiert:

- Ändern der zu synchronisierenden Datenbereiche.
- Hinzufügen eines weiteren Slaves.
- Sicherstellen der Datenkonsistenz im Server.
- Erweitern der Funktion des Koordination-Bytes.

## 6.1 Ändern der zu synchronisierenden Datenbereiche

#### Übersicht

Die Beispielapplikation legt auf Anforderung 160 Byte aus dem DB116 des Clients in den DB6 der Server ab.

Aus dem DB7 der Server werden 160 Byte in die folgenden DBs abgelegt:

- vom Server\_0 in den DB226
- vom Server\_1 in den DB227
- vom Server\_2 in den DB228
- vom Server\_3 in den DB229

Wenn Sie diese Quell- und Zielbereiche abändern wollen, dann befolgen Sie die Anweisungen in diesem Kapitel.

Die Vorgehensweise ist jeweils nacheinander zuerst für die Client- und dann für die Server-Seite beschrieben.

#### Vorgehen im Client bei schreibender Synchronisation

| Tabelle 6-1 |  |
|-------------|--|
|-------------|--|

| Nr. | Vorgang                                       | Anmerkung                          |
|-----|-----------------------------------------------|------------------------------------|
| 1.  | Öffnen Sie den PLC-Datentyp<br>"Client2Serv". |                                    |
| 2.  | Öffnen Sie den Auftrag, den Sie               | <ul> <li>Client2Serv</li> </ul>    |
|     | abändern möchten.                             | Client2Serv[1]                     |
|     |                                               | Client2Serv[2]                     |
|     |                                               | Client2Serv[3]                     |
|     |                                               | <ul> <li>Client2Serv[4]</li> </ul> |

### 6 Änderungen am Projekt

| Nr. | Vorgang                                                                                                    | Α                                                                                                    | nmerkung                                                                                                    |
|-----|----------------------------------------------------------------------------------------------------|----------------------------------------------------------------------------------------------------|----------------------------------------------------------------------------------------------------|
| 3.  | <ul> <li>Passen Sie die Nummer des<br/>Client-DB und dessen Offset<br/>an.</li> <li>DB_nr_cl gibt den DB im<br/>Client an, aus dem die 160<br/>Byte gelesen werden.</li> <li>DBB_nr_cl gibt den Byte-<br/>Offset an, ab dem die<br/>Daten gelesen werden.</li> </ul>    | <ul> <li>Client2Serv[1]</li> <li>ID</li> <li>DB_nr_cl</li> <li>DBB_nr_s</li> <li>DBB_nr_s</li> <li>Iength</li> <li>Status</li> </ul>                      | order         256           Int         116           Int         0           Int         6           Int         0           Int         160           DWord         16#0   |
| 4.  | <ul> <li>Passen Sie die Nummer des<br/>Server-DB und dessen Offset<br/>an.</li> <li>DB_nr_s gibt den DB im<br/>Server an, in den die Daten<br/>geschrieben werden.</li> <li>DBB_nr_cl gibt den Byte-<br/>Offset an, ab dem die<br/>Daten geschrieben werden.</li> </ul> | <ul> <li>✓ Client2Serv[1]</li> <li>ID</li> <li>DB_nr_cl</li> <li>DBB_nr_cl</li> <li>DBB_nr_s</li> <li>DBB_nr_s</li> <li>length</li> <li>Status</li> </ul> | "order"         256           Int         116           Int         0           Int         6           Int         160           DWord         16#0                         |
| 5.  | Sie können auch die Länge des<br>zu synchronisierenden<br>Datenbereiches in Byte<br>angeben.<br>Beachten Sie, dass maximal<br>160 Byte synchronisiert werden<br>können.                                                                                                 | <ul> <li>Client2Serv[1]</li> <li>ID</li> <li>DB_nr_cl</li> <li>DBB_nr_s</li> <li>DBB_nr_s</li> <li>Iength</li> <li>Status</li> </ul>                      | "order"         256           Int         116           Int         0           Int         6           Int         0           Int         160           DWord         16#0 |
| 6.  | Wenn Sie die Länge des zu<br>synchronisierenden Bereichs<br>verkleinern, dann müssen Sie<br>auch den Puffer im DB<br>Client2Serv_Buffer (DB115) auf<br>diese Größe verringern.                                                                                          | Achtung!<br>Der Puffer im DB Client2Se<br>Aufträgen verwendet. Der F<br>der schreibenden Synchron<br>denselben Wert besitzen!                             | rv_Buffer (DB115) wird von allen<br>arameter length muss deshalb bei<br>isation bei allen Aufträgen                                                                          |
| 7.  | Stellen Sie sicher, dass der<br>unter 3. angegebene DB auf<br>dem Client vorhanden ist.                                                                                                    |                                                                                                    |                                                                                                    |
| 8.  | Laden Sie ihr<br>Anwenderprogramm neu in die<br>CPU und starten Sie die CPU<br>neu.                                                                                                    |                                                                                                    |                                                                                                    |

#### Vorgehen im Server bei schreibender Synchronisation

Tabelle 6-2

| Nr. | Vorgang                                                                                                    | Anmerkung |
|-----|----------------------------------------------------------------------------------------------------|-----------|
| 1.  | Erstellen Sie einen DB mit der<br>in <u>Tabelle 6-1</u> unter Nr. 4<br>angegebenen<br>Datenbausteinnummer und dem<br>symbolischen Namen |           |

41

| Nr. | Vorgang                                                                                                    | Anmerkung                                                                                                    |
|-----|----------------------------------------------------------------------------------------------------|----------------------------------------------------------------------------------------------------|
|     | "Data_fromClient".                                                                                                    |                                                                                                    |
| 2.  | Fügen Sie ein Array mit dem<br>Namen "buffer" und dem Offset<br>"DBB_nr_s" und der Länge<br>"length"(aus Tabelle 6-1 unter<br>Nr. 4) in den Datenbaustein ein.                                                         |                                                                                                    |
| 3.  | Öffnen Sie den OB Main (OB1).                                                                                                    |                                                                                                    |
| 4.  | Passen Sie den Aufruf des FB<br>Sync_Server (FB1) an, indem<br>Sie die Nummer des unter 1.<br>erstellten DBs am Eingang<br>FromClient_DB angeben.                                                                      | % DB2         "Sync_Server_DB"         % FB1         "Sync_Server"         EN       ENO         2 — Instance_DB         6 — FromClient_DB |
| 5.  | Laden Sie das<br>Anwenderprogramm in die CPU<br>und starten Sie die CPU.<br>Mit dem nächsten<br>Synchronisations-Request auf<br>Seite der Client-Station werden<br>die neu definierten<br>Datenbereiche synchronisiert |                                                                                                    |

### Vorgehen im Client bei lesender Synchronisation

Tabelle 6-3

| Nr. | Vorgang                                                                                                    | Anmerku                                                                                                    | Ing                                                               |
|-----|----------------------------------------------------------------------------------------------------|----------------------------------------------------------------------------------------------------|-------------------------------------------------------------------|
| 1.  | Öffnen Sie den DB<br>Client2Serv_orders.                                                                                                    |                                                                                                    |                                                                   |
| 2.  | Öffnen Sie den Auftrag, den Sie<br>abändern möchten.                                                                                                    | <ul> <li>Serv2Client</li> <li>Serv2Client[1]</li> <li>Serv2Client[2]</li> <li>Serv2Client[3]</li> <li>Serv2Client[4]</li> </ul>                                                                                                    | array [14] of "order"<br>"order"<br>"order"<br>"order"<br>"order" |
| 3.  | <ul> <li>Passen Sie die Nummer des<br/>Client-DB und dessen Offset<br/>an.</li> <li>DB_nr_cl gibt den DB an,<br/>in den die 160 Byte<br/>geschrieben werden.</li> <li>DBB_nr_cl gibt den Byte-<br/>Offset an, ab dem die<br/>Daten geschrieben werden.</li> </ul> | ID     CONN_PRO       DB_nr_cl     Int       DBB_nr_cl     Int       DB_nr_s     Int       DBB_nr_s     Int       Int     DBB_nr_s       Int     DBB_nr_s       Int     DBB_nr_s       Int     DBB_nr_s       Int     DBB_nr_s       Int     DBB_nr_s       Int     Int | 256<br>227<br>0<br>7<br>0<br>160<br>16#0                          |

### 6 Änderungen am Projekt

| Vorgang                                                                                                    |                                                                                                    | Anmerkung                                                                                                    |                                                                                                    |                                                                                                    |
|----------------------------------------------------------------------------------------------------|----------------------------------------------------------------------------------------------------|----------------------------------------------------------------------------------------------------|----------------------------------------------------------------------------------------------------|----------------------------------------------------------------------------------------------------|
| Passen Sie die Nummer des<br>Server-DB und dessen Offset                                                                                                    | ID                                                                                                    | CONN_PRG                                                                                                    | 256                                                                                                    |                                                                                                    |
| an.                                                                                                    | DB_nr_cl                                                                                                    | Int                                                                                                    | 227                                                                                                    | -                                                                                                    |
| <ul> <li>DB_nr_s gibt den DB an,</li> </ul>                                                                                                    | DBB_nr_cl                                                                                                    | Int                                                                                                    | 0                                                                                                    | <u> </u>                                                                                                    |
| aus dem die Daten gelesen                                                                                                    | DB_nr_s                                                                                                    | Int                                                                                                    | 7                                                                                                    | 1                                                                                                    |
| werden.                                                                                                    | DBB_nr_s                                                                                                    | Int                                                                                                    | 0                                                                                                    |                                                                                                    |
| DBB_nr_cl gibt den Byte-                                                                                                    | length                                                                                                    | Int                                                                                                    | 160                                                                                                    | $\geq$                                                                                                    |
| Offset an, ab dem die                                                                                                    | Status                                                                                                    | DWord                                                                                                    | 16#0                                                                                                    |                                                                                                    |
| Daten gelesen werden.                                                                                                    | Ed act and and                                                                                                    | and a star water and                                                                                                    |                                                                                                    | ·                                                                                                    |
| Sie können auch die Länge des                                                                                                    | ID                                                                                                    | CONN_PRG                                                                                                    | 256                                                                                                    |                                                                                                    |
| zu synchronisierenden                                                                                                    | DB_nr_cl                                                                                                    | Int                                                                                                    | 227                                                                                                    | $\geq$                                                                                                    |
| angeben.                                                                                                    | DBB_nr_cl                                                                                                    | Int                                                                                                    | 0                                                                                                    | 2                                                                                                    |
|                                                                                                    | DB_nr_s                                                                                                    | Int                                                                                                    | 7                                                                                                    | •                                                                                                    |
| Beachten Sie, dass maximal<br>160 Byte synchronisiert werden<br>können.                                                                                                    | DBB_nr_s                                                                                                    | Int                                                                                                    | 0                                                                                                    |                                                                                                    |
|                                                                                                    | length                                                                                                    | Int                                                                                                    | 160                                                                                                    | $\sim$                                                                                                    |
|                                                                                                    | Status                                                                                                    | DWord                                                                                                    | 16#0                                                                                                    | 1                                                                                                    |
|                                                                                                    | Ed_ocd Sources                                                                                                    | the set of the set of |                                                                                                    | r                                                                                                    |
| Stellen Sie sicher, dass der<br>unter 3. angegebene DB<br>vorhanden ist.                                                                                                   |                                                                                                    |                                                                                                    |                                                                                                    |                                                                                                    |
| Laden Sie den DB in die CPU<br>und starten Sie die CPU neu.<br>Mit dem nächsten<br>Synchronisations-Request<br>werden die neu definierten<br>Datenbargische synchronisiert | <b>1 1</b>                                                                                                    | RT                                                                                                    |                                                                                                    |                                                                                                    |
|                                                                                                    | VorgangPassen Sie die Nummer des<br>Server-DB und dessen Offset<br>an.• DB_nr_s gibt den DB an,<br>aus dem die Daten gelesen<br>werden.• DBB_nr_cl gibt den Byte-<br>Offset an, ab dem die<br>Daten gelesen werden.Sie können auch die Länge des<br>zu synchronisierenden<br>Datenbereiches in Byte<br>angeben.Beachten Sie, dass maximal<br>160 Byte synchronisiert werden<br>können.Stellen Sie sicher, dass der<br>unter 3. angegebene DB<br>vorhanden ist.Laden Sie den DB in die CPU<br>und starten Sie die CPU neu.<br>Mit dem nächsten<br>Synchronisations-Request<br>werden die neu definierten<br>Datenbereiche synchronisiert. | VorgangPassen Sie die Nummer des<br>Server-DB und dessen Offset<br>an.ID<br>DB_nr_cl• DB_nr_s gibt den DB an,<br>aus dem die Daten gelesen<br>werden.DB_nr_cl• DBB_nr_cl gibt den Byte-<br>Offset an, ab dem die<br>Daten gelesen werden.DB_nr_sSie können auch die Länge des<br>zu synchronisierenden<br>Datenbereiches in Byte<br>angeben.ID<br>DB_nr_clBeachten Sie, dass maximal<br>160 Byte synchronisiert werden<br>können.DBB_nr_sBeachten Sie, dass der<br>unter 3. angegebene DB<br>vorhanden ist.DBB_nr_sLaden Sie den DB in die CPU<br>und starten Sie die CPU neu.<br>Mit dem nächsten<br>Synchronisations-Request<br>werden die neu definierten<br>Datenbereiche synchronisiert.Image: Distance of the synchronisiert.                                                                                                    | VorgangAnmerkungPassen Sie die Nummer des<br>Server-DB und dessen Offset<br>an.ID<br>CONN_PRG•DB_nr_s gibt den DB an,<br>aus dem die Daten gelesen<br>werden.Int•DBB_nr_cl gibt den Byte-<br>Offset an, ab dem die<br>Daten gelesen werden.Int•DBB_nr_cl gibt den Byte-<br>Offset an, ab dem die<br>Daten gelesen werden.IntSie können auch die Länge des<br>zu synchronisierenden<br>Datenbereiches in Byte<br>angeben.ID<br>CONN_PRGBeachten Sie, dass maximal<br>160 Byte synchronisiert werden<br>können.ID<br>DB_nr_sStellen Sie sicher, dass der<br>unter 3. angegebene DB<br>vorhanden ist.Imt<br>StatusLaden Sie den DB in die CPU<br>und starten Sie die CPU neu.<br>Mit dem nächsten<br>Synchronissations-Request<br>werden die neu definierten<br>Datenbereiche synchronisiert.Imt<br>Imt<br>ImtMit dem nächsten<br>Synchronisations-Request<br>werden die neu definierten<br>Datenbereiche synchronisiert.Imt<br>Imt<br>Imt<br>Imt<br>ImtDatenbereiche synchronisiert.Imt<br>ImtImt<br>Imt<br>ImtImt<br>Imt<br>Imt<br>Imt<br>Imt<br>Imt<br>Imt<br>ImtImt<br>Imt<br>Imt<br>Imt<br>ImtImt<br>Imt<br><td>VorgangAnmerkungPassen Sie die Nummer des<br/>Server-DB und dessen Offset<br/>an.IDCONN_PRG256DB_nr_s gibt den DB an,<br/>aus dem die Daten gelesen<br>werden.DB_nr_clInt227DBB_nr_d igibt den Byte-<br/>Offset an, ab dem die<br/>Daten gelesen werden.DBB_nr_sInt0Sie können auch die Länge des<br/>zu synchronisierenden<br/>Datenbereiches in Byte<br/>angeben.IDCONN_PRG256BB_nr_clInt0If##Int0Beachten Sie, dass maximal<br/>t60 Byte synchronisiert werden<br/>können.IDCONN_PRG256BB_nr_sInt000BB_nr_sInt000Be_nr_sInt000Be_nr_sInt000Be_nr_sInt000Be_nr_sInt000Be_nr_sInt000Be_nr_sInt000Be_nr_sInt000Be_nr_sInt000Be_nr_sInt16000Stellen Sie sicher, dass der<br/>unter 3. angegebene DB<br/>vorhanden ist.Image: DWord16#0Laden Sie den DB in die CPU<br/>und starten Sie die CPU neu.<br/>Mit dem nächsten<br/>Synchronisaitons-Request<br/>werden die neu definierten<br/>Datenbereiche synchronisiert.Image: DWord16#0Image: Datenbereiche synchronisiert.Image: DWordImageeImageeImage: Datenbereiche synchronisiert.<t< td=""></t<></br></td> | VorgangAnmerkungPassen Sie die Nummer des<br>Server-DB und dessen Offset<br>an.IDCONN_PRG256DB_nr_s gibt den DB an,<br>aus dem die Daten gelesen<br> |

### Vorgehen im Server bei lesender Synchronisation

#### Tabelle 6-4

| Nr. | Vorgang                                                                                                    | Anmerkung |
|-----|----------------------------------------------------------------------------------------------------|-----------|
| 1.  | Erstellen Sie einen DB mit der<br>in <u>Tabelle 6-3</u> unter Nr. 4<br>angegebenen<br>Datenbausteinnummer und dem<br>symbolischen Namen<br>"Data_toClient".           |           |
| 2.  | Fügen Sie ein Array mit dem<br>Namen "buffer" und dem Offset<br>"DBB_nr_s" und der Länge<br>"length"(aus <u>Tabelle 6-3</u> unter<br>Nr. 4) in den Datenbaustein ein. |           |
| 3.  | Laden Sie den DB in die CPU<br>und starten Sie die CPU neu.                                                                                                    |           |

## 6.2 Hinzufügen eines weiteren Servers

#### Übersicht

Für das Hinzufügen eines weiteren Servers in das Projekt müssen Sie die folgenden Schritte realisieren:

- Hinzufügen einer neuen CPU in das Projekt.
- Projektieren einer S7-Verbindung.
- Anpassen des Anwenderprogramms des Clients (der Kopfstation).
- Erstellen des Anwenderprogramms des neu eingefügten Servers (der Substation).

Folgen Sie dazu den Anweisungen der folgenden Tabelle.

#### Vorgehen auf Seite des Servers

Tabelle 6-5

| Nr. | Vorgang                                                                                                    | Anmerkung                                                                                                    |
|-----|----------------------------------------------------------------------------------------------------|----------------------------------------------------------------------------------------------------|
| 1.  | Fügen Sie in ihr Projekt über "neues<br>Gerät hinzufügen" ("Add new<br>device") eine weitere S7-1200 ein.                                                                         | ✓ CA-X18_V2 ✓ Add new device → Devices & networks                                                                                                    |
| 2.  | Wechseln Sie in die Netzsicht<br>("Network View"). Fügen Sie eine<br>S7-Verbindung zwischen der neu<br>eingefügten CPU und der bereits<br>vorhandenen S7-300 oder S7-1500<br>ein. | N/DP CPU 1516-3 PN/<br>PV/DP CPU 1516-3 PN/<br>PLC_1<br>CPU 1212C                                                                                                    |
| 3.  | Merken Sie sich unter<br>"Verbindungen" ("Connections") die<br>lokale ID in der S7-300/S7-1500 der<br>neu erstellten Verbindung.                                                  | Local connection name       Local end point ▲       Local ID (hex)         S7_Connection_50       \$7-1500 [CPU       100         S7_Connection_51       \$7-1500 [CPU       101 |
| 4.  | Kopieren Sie die Bausteine eines<br>anderen Servers in den<br>Programmbaustein-Ordner der neu<br>eingefügten S7-1200.                                                             |                                                                                                    |

### Vorgehen auf Seite des Clients

| Nr. | Vorgang                                                                                                    | Anmerkung                                                                                                    |
|-----|----------------------------------------------------------------------------------------------------|----------------------------------------------------------------------------------------------------|
| 1.  | Wechseln Sie zum Ordner<br>"Programmbausteine" ("program<br>blocks") Ihres Clients und öffnen Sie<br>den DB Client2Serv_orders (DB114)                                                                                                    |                                                                                                    |
| 2.  | Erhöhen Sie den Parameter<br>No_of_Servers um 1.                                                                                                    | Client2Serv_orders<br>Name Data type Start value                                                                                                    |
| 3.  | Öffnen Sie jetzt den DB<br>Serv2Client_orders (DB224)                                                                                                    |                                                                                                    |
| 4.  | Erhöhen Sie den Parameter<br>No_of_Servers um 1.                                                                                                    | Serv2Client_orders         Name       Data Start value                                                                                                    |
| 5.  | Öffnen Sie im Ordner "PLC-<br>Datentypen" ("PLC data types") den<br>Datentyp "Client2Serv"                                                                                                    |                                                                                                    |
| 6.  | Vergrößern Sie das Array<br>PUT_orders um 1.                                                                                                    | Client2Serv     Data type     Default w       Image: Servers     Int     4       Image: Servers     Int     4       Image: Servers     Image: Servers     1       Image: Servers     Image: Servers     1       Image: Servers     Image: Servers |
| 7.  | Geben Sie für die Startwerte der<br>Parameter folgende Daten ein:<br>ID aus <u>Tabelle 6-5</u> Nr. 3.<br>DB_nr_cl = 116<br>DBB_nr_cl :=0<br>DB_nr_s = 6<br>DBB_nr_s =0                                                                                                    |                                                                                                    |
| 8.  | Fügen Sie in Ihr Projekt einen<br>Datenbaustein mit einem Array der<br>Größe 160 Byte ein.                                                                                                    |                                                                                                    |
| 9.  | <ul> <li>Wiederholen Sie die Schritte 911.<br/>für den Datentyp "Serv2Client" mit<br/>den folgenden Daten:</li> <li>ID aus <u>Tabelle 6-5</u> Nr. 3.</li> <li>DB_nr_cl = Nummer des DBs<br/>aus Nr. 10</li> <li>DBB_nr_cl :=0</li> <li>DB_nr_s = 7</li> <li>DBB_nr_s =0</li> </ul> |                                                                                                    |

#### 6 Änderungen am Projekt

| Nr. | Vorgang                                                                                                    | Anme                                                                                                    | rkung                                                                                       |
|-----|----------------------------------------------------------------------------------------------------|----------------------------------------------------------------------------------------------------|---------------------------------------------------------------------------------------------|
| 10. | Übersetzen und laden Sie die<br>Konfigurationen und das<br>Anwenderprogramm in die CPUs.<br>Jetzt synchronisiert der Client Daten<br>mit dem eingefügten Server. Zur<br>Anpassung des zu<br>synchronisierenden Datenbereiches<br>beachten Sie bitte Kapitel <u>6.1</u> | S7-1500 [CPU 1516-3 PN/DP]         Device configuration         Online & diagnostics         Add group         Add new block         Add new block         Copy         Ctrl+         Copy         Paste         Compile         Download to device         So online         Ctrl+         Cope         Confile         Confile         Confile         Confile         Ctrl+ | Software (only changes)<br>Software (rebuild all blocks)<br>Software (reset memory reserve) |

## 6.3 Sicherstellen der Datenkonsistenz im Server

#### Datenkonsistenz

Dateninkonsistenz kann auftreten, wenn zwei Prozesse auf denselben Datenbereich gleichzeitig zugreifen.

Konkret kann in diesem Beispiel vorkommen, dass der Server einen Datenbereich in dem Moment auswerten will, indem der Client auf diesen Datenbereich schreibend zugreift.

Dieses Kapitel beschreibt, wie die Datenkonsistenz auf Seiten des Servers sichergestellt wird.

#### Schreibende Synchronisation

Synchronisiert der Client schreibend einen Datenbereich mit einem Server, so überprüft er vor dem Senden neuer Daten das erste Byte des Puffers.

Hat dieses Byte den Wert 16#00, so können neue Daten in den Server geschrieben werden.

Folgendes Vorgehen im Anwenderprogramm des Servers ist empfohlen und in Teilen schon implementiert:

| Nr. | Vorgehen                                                                                                    |
|-----|----------------------------------------------------------------------------------------------------|
| 1.  | Fragen Sie regelmäßig das Koordinations-Byte im DB "Data_FromClient" auf den Status 16#F0 ab (vor Aufruf des FB "Sync_Server").           |
| 2.  | Sind neue Daten angekommen, so retten Sie diese Daten in einen Puffer oder verarbeiten Sie direkt (auch vor Aufruf des FB "Sync_Server"). |
| 3.  | Der FB "Sync_Server" setzt das Koordinations-Byte auf 16#00 zurück, damit der Client wieder Daten schicken kann.                          |

#### Tabelle 6-6

#### Lesende Synchronisation

Synchronisiert der Client einen Datenbereich lesend mit dem Server, so überprüft er vor dem Auslesen der Daten das erste Byte des Puffers.

Hat dieses Byte den Wert 16#F0, so liegen neue Daten im Server an.

Folgendes Vorgehen im Anwenderprogramm des Servers ist empfohlen und in Teilen schon implementiert:

| Tabelle 6 | )-7                                                                                                    |
|-----------|----------------------------------------------------------------------------------------------------|
| Nr.       | Vorgehen                                                                                                    |
| 1.        | Schreiben Sie in den DB "Data_ToClient" Ihre Nutzdaten.                                                                                                    |
| 2.        | Der FB "Sync_Server" setzt Sie das Koordinations-Byte auf den Wert 16#F0 und vom Client wird es nach Empfang der Daten wieder auf 16#00 gesetzt (permanenter Transfer).                                                                     |
| 3.        | Fragen Sie regelmäßig das Koordinations-Byte im DB "Data_ToClient" auf den Status 16#00 ab (vor Aufruf des FB "Sync_Server"). Hat das Byte diesen Wert, so hat der Client die Daten abgeholt und es kann wieder mit Nr. 1. begonnen werden. |

## 6.4 Erweitern der Funktion des Koordinations-Bytes

#### Überblick

Um die Kommunikation zwischen Client und Server zu koordinieren wird das Koordinations-Byte verwendet.

Wenn Sie in Ihrem Programm weitere Koordinationsfunktionen einfügen wollen, dann beschreibt dieses Kapitel, wo im Programm Sie Anpassungen vornehmen müssen.

#### Werte des Koordinations-Bytes

Das Koordinations-Byte kann in der Beispielapplikation 3 Zustände annehmen. <u>Tabelle 6-8</u> beschreibt die Werte, die das Koordinations-Byte annehmen kann und deren Bedeutung aus Client-Sicht.

#### Tabelle 6-8

| Wert        | 16#00                              | 16#F0                                        | 16#FF                                                |
|-------------|------------------------------------|----------------------------------------------|------------------------------------------------------|
| Client2Serv | Daten können geschrieben werden.   | Daten wurden noch nicht verarbeitet.         | Zeit wurde noch nicht<br>im Server<br>synchronisiert |
| Serv2Client | Es liegen keine neuen<br>Daten an. | Neue Daten → Daten<br>können gelesen werden. |                                                      |

#### Erweitern der Werte im Client

Um auf spezielle andere Werte als die in <u>Tabelle 6-8</u> zu reagieren, müssen Sie in der Auswertung weitere Optionen hinzufügen. Konkret bedeutet das, dass Sie die bereits vorhandene IF-Anweisung um weitere ELSIF Optionen erweitern müssen. Für den FB Sync\_Client2Serv an folgender Stelle des Codes:

#### 6 Änderungen am Projekt

#### Abbildung 6-1

```
2: //step2: get coordination byte from the server
  // depending on the coordination byte: send data or go to next server in order list
     #control.g_req:= 1; //start GET
  IF #view.G NDR THEN //data arrived
    #control.g req:= 0;
    IF "Client2Serv Buffer".coord = 16#00 THEN //server is ready to receive data
       #control.step := 3; //goto step3
     ELSIF "Client2Serv Buffer".coord = 16#F0 THEN //server is not ready to get data,
                                                   //data not yet handled
       #Orders.Client2Serv[#control.number].Status := 16#000000F0; //save status
       #view.no_new_data := #view.no_new_data +1;//data not accepted from server
       #control.step:=8; //go to step8: next server in order list
     ELSIF "Client2Serv Buffer".coord = 16#FF THEN //server is not ready to get data,
                                                   //time sync is not yet finished
       #Orders.Client2Serv[#control.number].Status := 16#000000FF; //save status
       #view.no_new_data := #view.no_new_data +1;//data not accepted from server
        #control.step:=8; //go to step8: next server in order list
     ELSIF
             add code
     END IF;
```

Für den FB Sync\_Serv2Client an folgender Stelle des Codes:

#### Abbildung 6-2

```
2: //step2: analyse coordination byte
IF "Serv2Client_Buffer".coord = 16#F0 THEN //new data in the server available
#control.step := 3; //goto step3
ELSIF "Serv2Client_Buffer".coord = 16#00 THEN //no new data in the server available
#Orders.Serv2Client[#control.number].Status := 16#00010028; //save status
#view.no_new_data := #view.no_new_data +1;//no new data in server available
#control.step := 6; //goto step6: change server
ELSIF
```

END\_IF; > add code

# 7 Anhang

### 7.1 Service und Support

#### **Industry Online Support**

Sie haben Fragen oder brauchen Unterstützung?

Über den Industry Online Support greifen Sie rund um die Uhr auf das gesamte Service und Support Know-how sowie auf unsere Dienstleistungen zu.

Der Industry Online Support ist die zentrale Adresse für Informationen zu unseren Produkten, Lösungen und Services.

Produktinformationen, Handbücher, Downloads, FAQs und Anwendungsbeispiele – alle Informationen sind mit wenigen Mausklicks erreichbar: <u>support.industry.siemens.com</u>

#### **Technical Support**

Der Technical Support von Siemens Industry unterstützt Sie schnell und kompetent bei allen technischen Anfragen mit einer Vielzahl maßgeschneiderter Angebote – von der Basisunterstützung bis hin zu individuellen Supportverträgen.

Anfragen an den Technical Support stellen Sie per Web-Formular: <u>www.siemens.de/industry/supportrequest</u>

#### SITRAIN – Training for Industry

Mit unseren weltweit verfügbaren Trainings für unsere Produkte und Lösungen unterstützen wir Sie praxisnah, mit innovativen Lernmethoden und mit einem kundenspezifisch abgestimmten Konzept.

Mehr zu den angebotenen Trainings und Kursen sowie deren Standorte und Termine erfahren Sie unter: www.siemens.de/sitrain

#### Serviceangebot

Unser Serviceangebot umfasst folgendes:

- Plant Data Services
- Ersatzteilservices
- Reparaturservices
- Vor-Ort und Instandhaltungsservices
- Retrofit- und Modernisierungsservices
- Serviceprogramme und Verträge

Ausführliche Informationen zu unserem Serviceangebot finden Sie im Servicekatalog: <u>support.industry.siemens.com/cs/sc</u>

#### Industry Online Support App

Mit der App "Siemens Industry Online Support" erhalten Sie auch unterwegs die optimale Unterstützung. Die App ist für Apple iOS, Android und Windows Phone verfügbar: support.industry.siemens.com/cs/ww/de/sc/2067

S7-Kommunikation über Ethernet Beitrags-ID: 40556214, V2.1, 08/2019

## 7.2 Links und Literatur

Tabelle 7-1

| Nr.  | Thema                                                                                                    |
|------|----------------------------------------------------------------------------------------------------|
| \1\  | Siemens Industry Online Support                                                                                                    |
|      | https://support.industry.siemens.com                                                                                                    |
| \2\  | Link auf die Beitragsseite des Anwendungsbeispiels                                                                                                    |
|      | https://support.industry.siemens.com/cs/ww/de/view/40556214                                                                                                    |
| \3\  | Handbuch "SIMATIC STEP 7 Basic/Professional V15.1 und SIMATIC WinCC V15.1"                                                                                        |
|      | https://support.industry.siemens.com/cs/ww/de/view/109755202                                                                                                    |
| \4\  | Handbuch "CPU-CPU Kommunikation mit SIMATIC Controllern"                                                                                                    |
|      | https://support.industry.siemens.com/cs/ww/de/view/78028908                                                                                                    |
| \5\  | Handbuch "Kommunikation mit SIMATIC"                                                                                                    |
|      | https://support.industry.siemens.com/cs/ww/de/view/25074283                                                                                                    |
| \6\  | Handbuch "SIMATIC System- und Standardfunktionen für S7-300/400 - Band 1/2"                                                                                       |
|      | https://support.industry.siemens.com/cs/ww/de/view/109751826                                                                                                    |
| \7\  | Handbuch "SIMATIC Programmieren mit STEP 7 V5.5"                                                                                                    |
|      | https://support.industry.siemens.com/cs/ww/de/view/45531107                                                                                                    |
| \8\  | Technische Daten "CPU315-2 PN/DP, 384 KB"                                                                                                    |
|      | https://support.industry.siemens.com/cs/ww/de/pv/6ES7315-2EH14-0AB0/td?dl=de                                                                                      |
| \9\  | Technische Daten "CPU 1516-3 PN/DP, 1MB Prog., 5MB Daten"                                                                                                    |
|      | https://support.industry.siemens.com/cs/ww/de/pv/6ES7516-3AN01-0AB0/td?dl=de                                                                                      |
| \10\ | Anwendungsbeispiel "Datensynchronisation über offene Kommunikation zwischen mehreren Feldsteuerungen (S7-1200) und einer Zentralstation (S7-1200/ S7-300/ WinAC)" |
|      | https://support.industry.siemens.com/cs/ww/de/view/39040038                                                                                                    |

# 7.3 Änderungsdokumentation

Tabelle 7-2

| Version | Datum   | Änderung                                                                                                    |  |  |
|---------|---------|----------------------------------------------------------------------------------------------------|--|--|
| V1.0    | 01/2009 | S7-Kommunikation über die integrierte S7-300 CPU Schnittstelle<br>(Aufgabenstellung A) und über einen S7-300<br>CP (Aufgabenstellung B) |  |  |
| V1.1    | 02/2010 | Ergänzung im Kapitel 2.3: S7-1200 Datenübertragung                                                                                      |  |  |
| V1.2    | 08/2010 | Änderung der Aufgabenstellung in deterministischen<br>Datenaustausch über S7-Kommunikation<br>(Aufgabenstellung A)                      |  |  |
| V2.0    | 06/2013 | Streichung von Aufgabenstellung B und flexiblere Gestaltung der Aufgabenstellung A: Parametrierbare Synchronisations-Bereiche           |  |  |
| V2.1    | 08/2019 | Fehlerbehebung + Aktualisierung auf TIA Portal V15.1                                                                                    |  |  |